## Раздел 4

# ОБЩИЕ ИНСТРУМЕНТЫ МОДЕЛИРОВАНИЯ КРАЕВЫХ ЗАДАЧ

Теоретические сведения о краевых задачах приведены в Приложениях 4 ... 8. Все они нуждаются во введении соответствующих начальных и граничных условий, назначения некоторых дополнительных условий для проведения расчетов. Для этого применяются инструменты FEMAP как общего назначения, так и специфические.

#### 4.1. Общие инструменты для задания граничных условий

#### 4.1.1. Объекты приложения граничных условий

Начальные и граничные условия для краевых задач в FEMAP создаются командами **Model→Load→**. В частности, командой **Model→Load→Set...** создается новый или активируется ранее созданный набор начальных и граничных условий: задаются или выбираются **ID** и название набора.

Граничные условия задаются (общую часть команды Model→Load→ опускаем): в узлах (Nodal...), узлах на грани (Nodal on Face...), на поверхностях КЭ (Elemental...), в точках (On Point...), на кривых (On Curve...), на поверхностях (On Surface...). Команда сначала вызывает стандартную диалоговую панель выбора объектов. Если объекты, к которым будут прикладываться ГУ, ранее собраны в группы, то можно выбрать нужную группу на этой панели (слева внизу, в окне "Group").

Вариант задания ГУ "Nodal on Face..." (узлы на грани) имеет некоторые особенности. Сначала появляется стандартная панель диалога выбора КЭ, с помощью которой и кнопки "Method" назначаются КЭ или геометрические объекты, к граням которых будут прикладываться ГУ (например: on Surface, т.е. узлы КЭ на геометрической поверхности). Появится диалоговая панель "Face Selection for Elemental Loads" (см. рис.4.1). На ней есть пять вариантов указания грани для нахождения узлов:

• "Face ID" – номером грани (стороны) КЭ (см. рис.4.1-а); вводится в окно "Face" с клавиатуры или выбором курсором "мыши" на рабочем поле, когда мерцающий курсор находится в диалоговом окне "Face". Внимание: в КЭ грани могут иметь номера 1...6 максимум. Есть радиокнопки "Front Face" (фронтальная) или "Back Face" (оборотная грань): это имеет значение для двумерных КЭ;

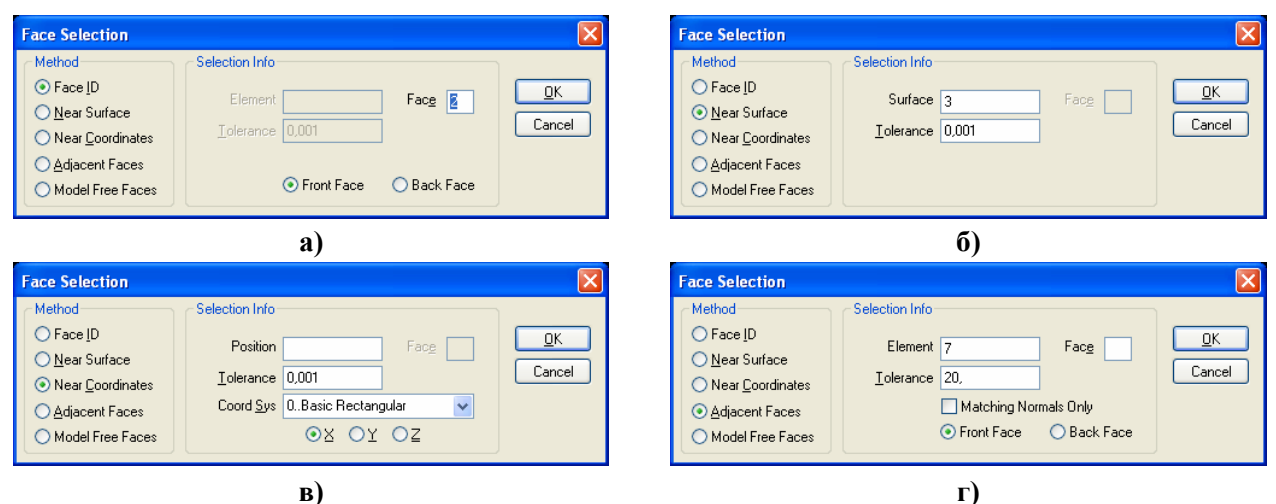

Рис.4.1. Диалоговые панели назначения грани КЭ: а) – номером грани в КЭ; б) – номером геометрической поверхности; в) – плоскостью; г) направлением нормали к грани

- 89 -

• "Near Surface" – номером поверхности (геометрического объекта, см. рис.4.1-б); вводится в поле "Surface" из клавиатуры или выбором курсором "мыши" на рабочем поле. Величина "Tolerance" – максимальное расстояние для поиска узлов КЭ на этой поверхности;

• "Near Coordinates" – назначаемой плоскостью (см. рис.4.1-в): выбором (одной из радиокнопок) оси X, Y или Z, которая *ортогональна* к плоскости с узлами, и указанием расстояния от начала координат до этой плоскости (Position);

• "Adjacent Faces" – как на соседних гранях (см. рис.4.1-г): курсором "мыши" на рабочем поле выбирается грань (сторона) КЭ (номера КЭ и грани появляются в соответствующих окнах панели) и указывается допустимое угловое расхождение (Tolerance). Если нормаль к любой грани КЭ (из списка выбранных) "совпадает" с нормалью к грани указанного КЭ с точностью "Tolerance", то к узлам этой грани КЭ будет прикладываться ГУ. Опцией "Matching Normals Only" можно потребовать полное соответствие ("нулевое" расхождение). Есть радиокнопки "Front Face" (фронтальная) или "Back Face" (оборотная грань): это имеет значение для двумерных КЭ;

• "Free Faces" – нагрузка будет приложена ко всем свободным от нагрузки поверхностям КЭ.

ГУ могут задаваться как *полные* или *распределенные*: на поверхности (**per Area**), на длине (**per Length**), в узлах (**per Node**).

#### Внимание:

• распределенные ГУ имеют именно ту *суммарную* величину, которая вводится в диалоговом поле;

• распределенные ГУ к *геометрическому* объекту могут прикладываться как неравномерная нагрузка (как функционально зависимая), но на экране всегда выглядят как равномерные;

• все ГУ, приложенные к КЭ, линиям и поверхностям, потом FEMAP распределяет на *узлы*. При этом, если узел входит в несколько КЭ, значение ГУ в узле столько же раз алгебраически складывается, тем самым фактически в таких узлах прикладывается *усредненное* значение ГУ, если эти значения были разными;

• иногда после запуска анализа задачи появляется сообщение, что перенос ГУ с того или иного геометрического объекта на узлы КЭС невозможно. О причинах этого и способах исключения этого нежелательного явления изложено в Разделе 4.1.2.

#### 4.1.2. Ассоциации между объектами КЭС и геометрической модели

| Geometry Associativity |
|------------------------|
| Operation              |
| ⊙ <u>D</u> etach From  |
| ◯ Attach <u>T</u> o    |
| Geometry               |
| ◯ <u>A</u> ny          |
| O Point                |
| ⊙ <u>C</u> urve        |
| ◯ Sur <u>f</u> ace     |
| <u>○ S</u> olid∕Volume |
|                        |
| <u> </u>               |

Рис.4.2. Диалоговая панель ассоциации объектов

Возможность приложения ГУ к геометрическим объектам модели (Point, Curve, Surface, Solid) упрощает процесс задания ГУ. Но геометрические объекты передают ГУ к КЭС только тогда, когда объекты КЭС и эти объекты "ассоциированы". Ассоциации назначаются автоматически, если КЭС создана на основе геометрической модели. Но возникают и другие ситуации: КЭС (ее часть) создана на основе узлов (без геометрии); необходимо приложить ГУ лишь к части узлов (или КЭ) на поверхности, с которой они ассоциированы (нужно "отделить" избыточные узлы (или КЭ) от поверхности); другие.

Для решения таких проблем в FEMAP есть команды Modify→Associativity→Node... и Modify→Associativity→Element.... Выбираются нужные узлы или КЭ, появляется диалоговая панель "Geometry Associativity" (см. рис.4.2). На ней нужно указать вариант действия: "отделить" (Detach From) или "ассоциировать" (At-

tach To), выбрать тип объекта и выбрать его (указать ID). Вариант "Any" – отделить выбранные узлы или КЭ от всех геометрических объектов. Опция "Interior Nodes Only" позволяет отделить узлы только от указанного геометрического объекта (когда установлена) или одновременно и от всех геометрических объектов нижнего уровня (базовых для указанного).

– 90 –

Например, поверхность "опирается" на линии контура, а эти линии – на точки. Поэтому при ассоциации узла с поверхностью он автоматически ассоциируется с "опорными" линиями и точками.

**Внимание**: для ассоциации узла или КЭ с новым объектом нужно предварительно провести его "отделение" от всех других объектов. КЭ будет ассоциированным с геометрическим объектом только тогда, когда с ним ассоциированы *все* узлы данного КЭ. Т.е., для обособления КЭ достаточно отделить один из узлов КЭ.

#### 4.1.3. Введение значений граничных условий

Значения ГУ вводятся на диалоговых панелях с характерным началом названия "Create Loads …" (см. рис.4.3-а). Для всех вариантов объектов можно изменять цвет изображения ГУ, уровень (Layer), координатную систему. Вариант граничных условий выбирается из списка. В зависимости от варианта будут активными один или несколько строк диалоговых окон "Value" (вводимые значения) и "Time/Freq Dependence" (функциональная зависимость, если она нужна). Функции можно создавать заранее или с помощью кнопки [5] (см. Раздел 1.8.1).

В зависимости от объекта и типа ГУ в секции "Direction" (направление) может появиться возле *верхней* радиокнопки надпись "Components" (компоненты), "Normal to Element Face" (нормальное к грани КЭ), "Magnitude Only" (только значение) или "On Element" (на КЭ).

В последних двух случаях направление не нужно.

Когда появляется "Components" или "Normal to Element Face", то направление действия ГУ можно выбирать одним из доступных методов: во-первых, указанием значений ГУ как компонент вектора (в секторе "Load"); во-вторых – выбором соответствующей радиокнопки ("Vector", "Along Curve", "Normal to Plane" или "Normal to Surface") и с помощью кнопки "Specify…" – для задания необходимого направления или объекта.

| Create Loads on Surfaces                |                                |                       |                              |
|-----------------------------------------|--------------------------------|-----------------------|------------------------------|
| Load Set 1 Untitled                     |                                |                       |                              |
| Title                                   |                                | Coord Sys 0.          | Basic Rectangular 🛛 🗸        |
| <u>C</u> olor 10 <u>Palette</u>         | Layer 1                        |                       |                              |
| Force                                   | Direction                      |                       | _ <u>M</u> ethod             |
| Force Per Area                          | <ul> <li>Components</li> </ul> |                       | <ul> <li>Constant</li> </ul> |
| Force Per Node<br>Moment                | <ul> <li>Vector</li> </ul>     |                       | ○ Variable                   |
| Moment Per Area                         | Along Curve                    |                       | Data Surface                 |
| Moment Per Node                         | Normal to Plane                |                       | O D did Califace             |
| Displacement<br>Enforced Rotation       | Normal to Surface              | Specify               | Advanced                     |
| Velocity                                | Untoinidi to Standee           |                       |                              |
| Rotational Velocity                     | Load                           | Time /Free Dependence | Data Surface                 |
| Acceleration<br>Botational Acceleration |                                |                       | P Name                       |
| Pressure                                | FX 🗹 U,                        | UNone Y               | UNone                        |
|                                         | FY 🗹 0,                        |                       | 0None 🔽 📰                    |
| Element Temperature                     | FZ 🗹 0,                        |                       | 0None 🗸 📑                    |
| Last Chu                                |                                |                       |                              |
| Heat Flux Per Area                      |                                |                       |                              |
| Heat Flux Per Node                      | Phase 0,                       | 0None 🖌 🖍             |                              |
| Heat Generation                         |                                |                       |                              |
| Convection                              |                                | <u>K</u>              | Cancel                       |
| le est                                  |                                |                       |                              |
|                                         |                                | ച                     |                              |

| ļ | dvanced Lo               | oad Methods        |                    |                 | X                   |
|---|--------------------------|--------------------|--------------------|-----------------|---------------------|
|   | Multiply By              | ⊙ <u>E</u> quation | ○ <u>F</u> unction | _ Interpolation | ID <u>V</u> ariable |
|   | - Multiplier <u>D</u> at | a                  |                    |                 |                     |
|   | Equation                 | 3.7*!x             |                    |                 |                     |
|   | Function                 | 0None              |                    | *               |                     |
|   | Interpolation            | Comer Loca         | tion (XYZ )        | Value           |                     |
|   | Locate 1                 |                    | 0, 0,              | 0,              | <u> </u>            |
|   | Locate 2                 |                    | 0, 0,              | 0,              | Cancel              |
|   |                          |                    |                    |                 |                     |

б)

Рис.4.3. Диалоговые панели для введения: а) – граничных условий; б) – уравнения

Внимание: в случае появления надписи "On Element", если ГУ задаются на *поверхности* КЭ типа SOLID и AXISYMMETRIC, FEMAP в процессе подготовки к решению задачи *самостоятельно* создает на узлах, что существуют и лежат на указанной поверхности, дополнительные неконструктивные КЭ типа "CHBDYi", через которые и прикладывает назначенные ГУ и которые потом отображаются как "PLOT PLANAR". Если их удалить, то отображение результатов расчетов на этих поверхностях может нарушиться.

Если в секции "Method" выбрать даже "Constant", то заданные величины могут изменяться: умножаться на значение подключенной с помощью кнопки 😡 функции.

Если в секции "Method" выбрать "Variable", то становится активной кнопка "Advances..." (продолжение). Она вызывает диалоговую панель "Advanced Load Methods" (см. рис.4.3-б), на которой доступны один ... четыре варианта: "None" (нет), "Equation"

- 91 -

(уравнение), "Function" (функция) или "Interpolation" (интерполяция). Параметрами уравнений могут быть лишь координаты X, Y и Z. Уравнение вводится по правилам алгебры, только перед аргументом ставится восклицательный знак: !x. Функция выбирается из списка. Ее аргументом может быть длина кривой (11..vs. Curve Length), параметр кривой (12..vs. Curve Param) и т.п., т.е. геометрические характеристики. Интерполяция – только линейная, вдоль прямой, заданной двумя точками или узлами (для выбора существующих узлов/точек есть кнопки "Locate 1" и "Locate 2"). Внимание: вычисленное одним из выбранных вариантов значение является масштабным коэффициентом, на который умножаются все значения ГУ (Value), что заданы на панели "Create Loads …".

Если в секции "Method" выбрать "Data Surface", то в секции "Load" становится активным поле (или несколько полей) "Data Surface …" (этот долгожданный вариант гибких методов задания ГУ на поверхностях появился лишь в FEMAP 9.3!). Правее от поля "Data Surface …" есть кнопка Ш, вызывающая список команд для выбора вариантов задания граничного условия:

• "Along Coordinates Data Surface" (вдоль координат, см. рис.4.4-а): позволяет задавать координаты (Location X, Y, Z) и скалярные (только Value X) или векторные (Value X, Y, Z) значения в них. Можно применять от 3 до 110 точек. Для точного задания координат путем выбора на рабочем поле можно использовать "Snap Mode" (см. последнюю строку таблицы 1.4 Раздела 1). Для редактирования таблицы есть кнопки "Add", "Update", "Delete" и "Reset". Кнопка "Paste" вставляет строку данных в таблицу из буферной памяти (Clipboard). Введенные данные будут программой FEMAP сначала аппроксимированы сплайном (*по порядку следования в таблице*), а потом – перенесены в узлы конечноэлементной сетки. С помощью кнопки "Options..." можно вызвать панель "Define Options for Variation" (см. рис.4.4-б), где выбрать координатную систему и указать номер *поверхностии*, на которую аппроксимированная сплайном нагрузка будет проектироваться перед интерполяцией на узлы. Если вместо радиокнопки "Define Multiple" выбрать "Number of Points", то здесь можно будет указать лишь количество точек, а значение – в редакторе таблицы "Data Surface Editor", который можно потом вызвать командой Tools->Data Surface Editor. Работу с этим редактором таблиц рассмотрим в этом Разделе ниже;

| Define Variation Along Coordinates Data Surfac                                                                                                    | • 🛛 🔀                                                                                                    | Define Options for Variation                                                                                                    |    |
|----------------------------------------------------------------------------------------------------|----------------------------------------------------------------------------------------------------|----------------------------------------------------------------------------------------------------|----|
| D 1 Title Variation Options                                                                                                    | Data Options                                                                                                    | CSys 0.Basic Rectangular                                                                                                    |    |
| Define Multiple     Paste                                                                                                    | Scalar     Options                                                                                                    | Along Curve Options                                                                                                    |    |
| O Number of Points                                                                                                    |                                                                                                    | Project Curve On Surface Undefined Cells  Interpolate from Closest                                                                                                    |    |
| Location         X         Y         Z           0.         0.         0.         0.         0.         0.         0.         0.         0.         0.         0.         0.         0.         0.         0.         0.         0.         0.         0.         0.         0.         0.         0.         0.         0.         0.         0.         0.         0.         0.         0.         0.         0.         0.         0.         0.         0.         0.         0.         0.         0.         0.         0.         0.         0.         0.         0.         0.         0.         0.         0.         0.         0.         0.         0.         0.         0.         0.         0.         0.         0.         0.         0.         0.         0.         0.         0.         0.         0.         0.         0.         0.         0.         0.         0.         0.         0.         0.         0.         0.         0.         0.         0.         0.         0.         0.         0.         0.         0.         0.         0.         0.         0.         0.         0.         0.         0 | Value         Z           X         Y         Z           8,         0,         0,           0.         0.         0.           0.         0.         0. | Between/Labular Parametric Uptions     Value       Parametric Curve ID     Arbitrary 3D Interpolation Option       Parametric Surface ID     % Locations to Include       Output Map Options     Min Locations to Include       Values for Locations with No Map     Min Locations to Include       Uses to Zero     Value       X or Constant     0.       Y     0. | 15 |
|                                                                                                    | Cancel                                                                                                    |                                                                                                    |    |

Рис.4.4. Диалоговые панели задания: а) –данных вдоль координат; б) – дополнительных опций

• "Between Coordinates Data Surface" (между координатами, см. рис.4.5-а): задаются координаты двух (на линии), четырех (на поверхности) или восьми (в объеме) граничных точек (минимум и максимум), причем задаются в явном или параметрическом (на геометрическом объекте) варианте, а также задаются значения граничных условий (скалярные (только Value X) или векторные (Value X, Y, Z)) в этих точках. Интерполяция – линейная. С помощью кнопки "Options…" на панели "Define Options for Variation" (см. рис.4.4-б), что появится, можно выбрать координатную систему, а также, если координаты задавались параметрическим образом, то можно с помощью опции "Parametric Curve ID" или "Parametric Surface ID" ввести (с клавиатуры) номер соответствующей линии или поверхности;

| Define Variation Between Coordinates Data Surface |                            |         |
|---------------------------------------------------|----------------------------|---------|
| ID 2 Title                                        |                            |         |
| Variation Type                                    | Data Options               |         |
| ◯ 2 Point Linear ◯ 2 Point Parametric             | 🔘 Scalar                   | Options |
| ⊙ 4 Point Bilinear ◯ 4 Point Parametric           | <ul> <li>Vector</li> </ul> |         |
| 🔘 8 Point Trilinear                               |                            |         |
| Variation Locations                               |                            | /alues  |
| X Y Z                                             | ×                          | Y Z     |
| C1                                                |                            |         |
| C2                                                |                            |         |
| C3                                                |                            |         |
| C4                                                |                            |         |
| C5                                                |                            |         |
| C6                                                |                            |         |
| C7                                                |                            |         |
|                                                   |                            |         |
|                                                   |                            |         |
| <u>K</u>                                          | Cancel                     |         |
| a)                                                |                            |         |

| Define Output  | Map Data Surface 🛛 🔀           |
|----------------|--------------------------------|
| <u>I</u> D 2   | Title                          |
| Map Output Dat | a                              |
| Output Set     | 1NX NASTRAN Case 1 🛛 👻         |
| Output Vector  | 6028. Axisym Radial Stress 🛛 🗸 |
| 🔲 Output By G  | roup                           |
|                |                                |
|                | Options                        |
|                | <u>OK</u> Cancel               |

б)

Рис.4.5. Диалоговые панели задания данных: а) – в пределах; б) – из результатов вычислений

• "Output Map Data Surface" (из результатов расчетов, см. рис.4.5-б): выбирается один из наборов результатов расчетов и вектор из него, или после подключения опции "Output By Group" – созданная ранее группа с необходимыми данными. Таким образом можно задавать такие *узловые* нагрузки: силы, момент, сдвиг, скорость, вращательная скорость, ускорение, вращательное ускорение, температура, температурный поток; и такие *элементные*: давление, температура, температура, токово поток, конвекция и радиация. Внимание: FEMAP не проверяет логичность этих назначений. С помощью кнопки "Options..." на появившейся панели "Define Options for Variation" (см. рис.4.4-б) можно выбрать координатную систему, а также в активной секции "Output Map Options" выбрать в поле "Values for Locations with No Map" (значение для мест без "карты", т.е. для тех, что не попали в ограниченную геометрическую область) один из вариантов: "O.set to Zero" (заполнить нулями), "1.Set to Value" (применить введенные (в полях "X or Constant", "Y", "Z", что становятся активными) значения), "2..Extend Closest" (расширение на самый близкий объект), "З..Interpolate" (линейная интерполяция – по умолчанию), "4..No Output" (не применять никаких значений);

| Define Mesh Data Surface 🛛 🗙    |                    |  |
|---------------------------------|--------------------|--|
| ID 2 Title                      |                    |  |
| Variation Type                  | Data Options       |  |
| 💿 Node ID                       | Scalar     Options |  |
| O Element ID                    | O Vector           |  |
| - Define/Fill Data Surface Data |                    |  |
| X                               |                    |  |
| Y                               |                    |  |
| z                               |                    |  |
| Select Entities                 |                    |  |
| a)                              |                    |  |

| Define Equation       | ×                  |
|-----------------------|--------------------|
| ID 2 Title            |                    |
| Csys for Data Surface | 0Basic Rectangular |
| Equation              |                    |
| Calculator            | <u>Q</u> K Cancel  |

#### б)

#### Рис.4.6. Диалоговые панели задания данных: а) – с привязкой к сетке; б) – формулой

• "Mesh Data Surface" (координаты – с конечно-элементной сетки, см. рис.4.6-а): вводится значение или функция, которая получает значение: координат узлов (XND(), YND() или ZND()), геометрических центров элементов (XEL(), YEL() или ZEL()) или геометрических центров сторон элементов (XEF(;), YEF(;) или ZEF(;)). Функции описаны в Приложе-

- 93 -

UGS.F93

нии 2. Кнопка "Select Entities…" вызывает стандартный диалог для выбора узлов или КЭ. С помощью кнопки "Options…" на панели "Define Options for Variation" (см. рис.4.4-б), что появится, можно выбрать только координатную систему;

• "Arbitrary 3-D Data Surface" (произвольная трехмерная поверхность; диалоговая панель имеет тот же вид, что и панель на рис.4.5-а): действия такие же, как в варианте "Along Coordinates Data Surface" (см. выше), хотя содержание – другое. С помощью кнопки "Options…" на панели "Define Options for Variation" (см. рис.4.4-б), что появится, можно выбрать координатную систему, а в секции "Arbitrary 3-D Interpolation Options" – ввести значения в полях "% Locations to Include" (взять % от положения) и "Min Locations to Include" (взять минимум от положения). При 100% будет основано среднее значение со всей поверхности, а при 0% – значение из поля "Min Locations to Include", которое должно быть > 1.0;

• "Equation Data Surface" (уравнением, см. рис.4.6-б): выбирается тип координатной системы и вводится уравнение для вычисления значения функции. Кнопкой "Calculation…" вызывается диалоговая панель "Equation Editor" (см. рис.1.11-б), где формулу можно ввести с помощью диалогов в секциях "Variables", "Opt" и "Function" и кнопок "Insert …";

| Define Tabular Data Surface                                                                                                    |                                                                                          |                                                                                                    |
|----------------------------------------------------------------------------------------------------|------------------------------------------------------------------------------------------|----------------------------------------------------------------------------------------------------|
| ID     2     Title       Variation Type     Data Options       Image: Scalar in the second second secon | Define Table Size       Varies By       u Divisions       v Divisions       0 <u>D</u> K | Define Table Size       Table Sizes       X Divisions       Y Divisions       Z Divisions       Divisions |
| a)                                                                                                    | б)                                                                                       | в)                                                                                                    |

Рис.4.7. Диалоговые панели задания данных таблицей: а) – основная; б), в) – вспомогательные

• "Tabular Data Surface" (таблица данных поверхности, см. рис.4.7-а). Вызывается только из панели "Data Surface Editor". Если в секции "Variation Type" выбрать вариант "Parametric Table" и инициировать кнопку "Define Data", то появится панель, изображенная на рис.4.7-б, где нужно указать целые числа "u Division" и "v Division": будет создана пустая таблица из v строк и u столбцов (это является количеством промежуточных точек в каждом из направлений на поверхности с четырьмя сторонами), которая параметрическим образом "привязывается" к поверхности, для которой таблица создается. Тогда в таблице в строке U и в столбце V значения должны быть 0...1, причем именно 0 и 1 соответствуют углам поверхности. Можно вручную заполнить только угловые значения, а потом с помощью кнопки 🚈 дать команду "Interpolate..." – таблица заполнится интерполированными значениями. В случае выбора варианта "XYZ Table" и инициирования кнопки "Define Data" появится панель, изображенная на рис.4.7-в, где нужно указать *целые* числа "X Divisions", "Y Divisions" и/или "Z Divisions". Если будут введены значения для всех трех осей, то будет создана Z-слойная таблица из X столбцов и Y строк каждая, а если только для одного или двух – однослойная таблица (еще пустая). С помощью кнопки "Options…" на панели "Define **Options for Variation**" (см. рис.4.4-6), что появится, можно изменить координатную систему для координат таблицы, а также в секции "Tabular Option" для "Undefined Cells" (не определенные ячейки) один из вариантов: "Interpolate from Closest" (интерполировать от ближайшего, по умолчанию) или "Value" (ввести конкретное значение). Сначала в Z-слойной таблице все **Z=0**. Чтобы ввести другое значение, нужно навести курсор на вкладыш внизу, щелкнуть правой кнопкой мыши, выбрать команду "Properties..." и ввести значение. С помощью правой кнопки мыши можно добавить/изъять столбцы и строки таблицы (наводить курсор на X или Y, см. рис.4.8-а), или вкладки (таблицы при других Z). Внимание: обязательно нужно давать команду Save для сохранности таблицы. Созданную таким образом

таблицу можно потом подключить из списка в поле "Data Surface" на панели "Create Loads..." (см. рис.4.3-а) после выбора варианта "Data Surface" в секции "Method".

В Help, в разделе 7.2.3.1 Data Surface Definition Methods есть примеры применения этих инструментов с объяснениями.

Добавим, что данные в таблицах можно формировать с применением одного варианта, а потом с помощью буферной памяти передавать в другой вариант. Еще данные можно создавать в любом табличном редакторе, например, в **Excel** и копировать через Clipboard.

Относительно панели "**Data Surface Editor**", о которой шла речь выше, то она (см. рис.4.8-а), вызывается командой **Tools→Data Surface Editor**. Она имеет, кроме таблицы (или таблиц на вкладках), кнопки управления, описанные в таблице 4.1. Самая левая из них вызывает или диалог выбора существующих таблиц (по умолчанию), или динамическое меню, изображенное на рис.4.8-б, с командами выбора описанных выше семи вариантов создания таблицы данных, с командой выбора существующих таблиц и командой удаления таблиц.

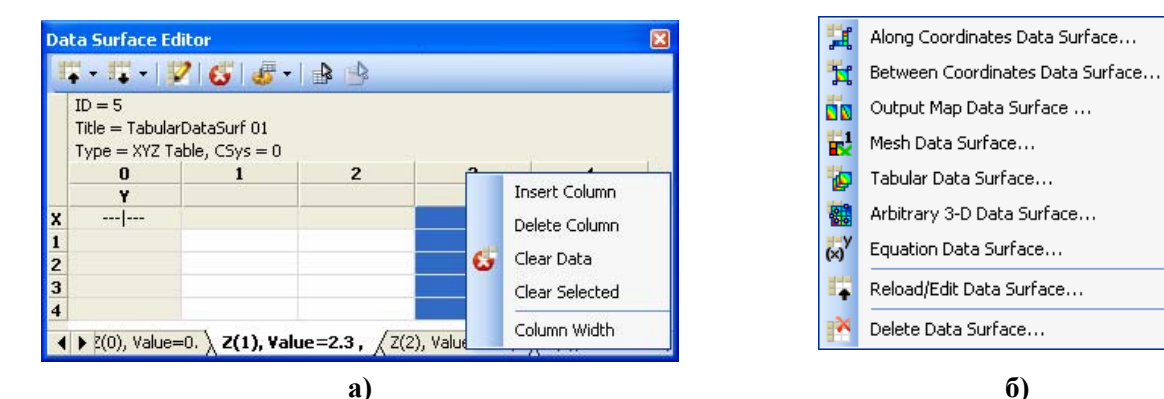

Рис.4.8. Диалоговая панель редактирования таблицы (а); динамическое меню команд (б)

| <b>I.</b> - | Загрузка таблицы и вызов динамиче-<br>ского меню рис.4.8-б        | <b>II</b> - | Вызов динамического меню с коман-<br>дами сохранения |
|-------------|-------------------------------------------------------------------|-------------|------------------------------------------------------|
| 2           | Вызов панелей, изображенных на<br>рис.4. 4-а, рис.4.5 или рис.4.6 | 6           | Удаление таблицы                                     |
| 扁           | Вызов динамического меню с коман-                                 | <b></b>     | Копирование таблицы в Clipboard                      |
| 45 ×        | Дами Anng Output Map,<br>Plot Output Map и Interpolate            |             | Вставка таблицы из Clipboard                         |

Если таблица создана по варианту "Output Map Data Surface", то для приспособления таблицы к *новой* сетке конечных элементов можно применить (с помощью кнопки **5**) команду Aling Output Map... ("выровнять" карты результатов) или Plot Output Map... (участок карты результатов).

# 4.1.4. Манипулирование наборами граничных условий

Набор граничных условий – объект, которым можно манипулировать: копировать, удалять, редактировать, комбинировать, масштабировать, превращать и т.п.

#### 4.1.4.1. Копирование наборов граничных условий

Командой **Model→Load→Copy...** создается новый набор ГУ, являющийся копией активного набора. При этом можно указать его номер **ID** и сделать активным. Новый набор будет иметь старое название, а изменить его можно с помощью команды **Model→Load→Set...**.

# 4.1.4.2. Удаление и редактирование наборов граничных условий

Полное удаление активного набора ГУ проводится с помощью команды (общую часть **Delete→Model→** опускаем) **Load-Set...**; назначенных отдельной командой – **Load-Definition...**; только начальных – **Load-Body...**; выборочно – **Load-Individual...**. В последнем случае появляется панель "**Load Options**" (см. рис.4.9-а), на которой нужно оставить выбранными только те варианты ГУ, что будут удаляться.

Для редактирования активного набора ГУ дается команда Modify→Edit→Load-Individual ..., на панели "Select Type of Load", что появляется (идентична панели "Load Options", см. рис.4.9-а, но отсутствует кнопка "None/All" и секция "Other Loads", а все опции, кроме "Select All" заменены на радиокнопки), выбирается необходимый тип ГУ. Если такой тип ГУ действительно существует и если выбранный вариант редактирования возможен, появится соответствующая панель "Create Loads ...", где можно изменить значение ГУ. Другая команда: Modify→Edit→Load-Definition ... вызывает список из назначенных отдельной командой наборов ГУ, после выбора одного из них появляется соответствующая панель "Create Loads ...", где можно изменить значение ГУ.

#### 4.1.4.3. Линейное комбинирование наборов граничных условий

Дается команда **Model→Load→Combine...**, на панели "**Combine Load Data**", что появляется (см. рис.4.9-б), из списка "**From**" выбирается очередной набор, устанавливается масштабный коэффициент "**Scale Factor**", дается команда "**Add Combination**" (можно использовать лишь один набор). В поле "**To**" можно выбрать, какой набор будет модифицироваться, или, оставив **0..New Set**, ввести в поле "**Title**" имя нового набора ГУ. По умолчанию создается новый набор с новым **ID** и названием, указывающим на созданную комбинацию наборов (см. набор 4. на рис.4.9-б, который создан комбинацией наборов 1 и 3 с коэффициентами 1. и 4. соответственно). Название любого набора потом можно изменить с помощью команды **Model→Load→Set...**. В новых наборах возможно появление одинаковых элементов ГУ. Для их объединения необходимо дать команду **Tools→Check→Coincident Loads...** и указать **ID** набора. Если такие элементы ГУ найдены, появится запрос об их объединении. **Внимание**: ГУ "**Temperature**" не комбинируются, а используется *последнее* (для данного узла или КЭ) назначение.

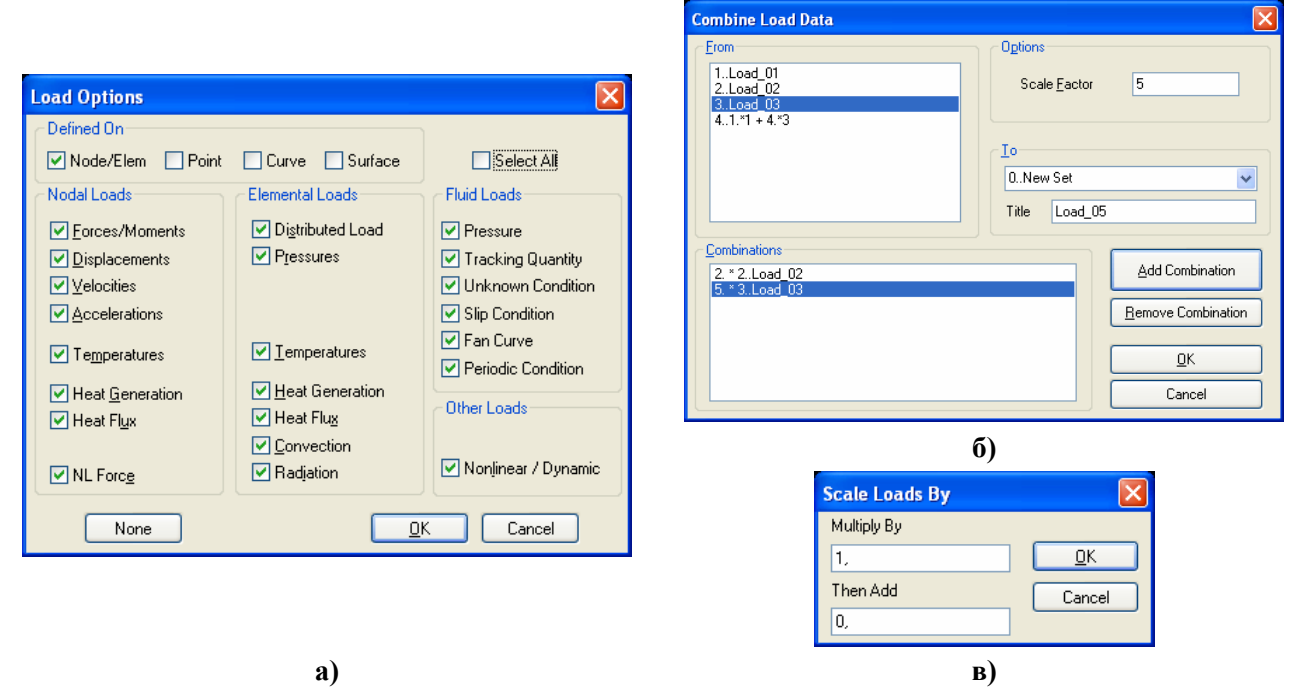

#### Рис.4.9. Диалоговые панели: а) – выбора вариантов ГУ; б) – масштабирования наборов ГУ; в) – комбинирования наборов ГУ

# 4.1.4.4. Масштабирование наборов граничных условий

Дается команда Modify→Update Other→Scale Load...; на появившейся панели "Select Туре of Load" (идентична панели "Load Options", см. рис.4.9-а, но с радиокнопками вместо опций) выбирается необходимый тип ГУ. Если такой тип ГУ действительно существует и если выбранный вариант редактирования возможен, появится стандартная панель для выбора объектов, к которым приложены ГУ, потом – панель "Scale Loads By…" (см. рис.4.9-в), где можно указать масштабный коэффициент "Multiply By" и значение, которое потом прибавляется (Then Add).

#### 4.1.4.5. Использование результатов расчетов для задания граничных условий

Результаты расчетов Nastran помещает в файлы с расширением имен .op2 (а FEMAP – в файл проекта .mod) в виде таблиц со столбцами (векторами) значений в узлах: температура, ее градиенты (TC); перемещения, напряжения, другие (НДС). В некоторых ситуациях полученные результаты расчетов используются как ГУ для последующих расчетов. Характерный пример: распределение температур – для решения задачи о напряженно-деформированном состоянии (НДС) тела. Другой пример: НДС тела как начальный для дальнейших расчетов. Возникает необходимость в подключении или, наоборот, отключении результатов, их комбинации, выборочном подключении и т.п.

Дается команда Model→Load→From Output...; на появившейся панели "Select Type of Load" (идентична панели "Load Options", см. рис.4.9-а) выбирается необходимый тип ГУ (узловые или элементные). Появится панель "Create Loads From Output" (см. рис.4.10-а).

На ней в окне "Layer" устанавливается номер уровня, в окне "Output Set" выбирается набор результатов расчетов, в окнах "X Vector", "Y Vector", "Z Vector", "RX Vector", "RY Vector" и "RZ Vector" – векторы результатов расчетов. Если создаются элементные ГУ, то необходимо указать номер стороны (ребра) КЭ (Face ID), к которому ГУ будут прикладываться.

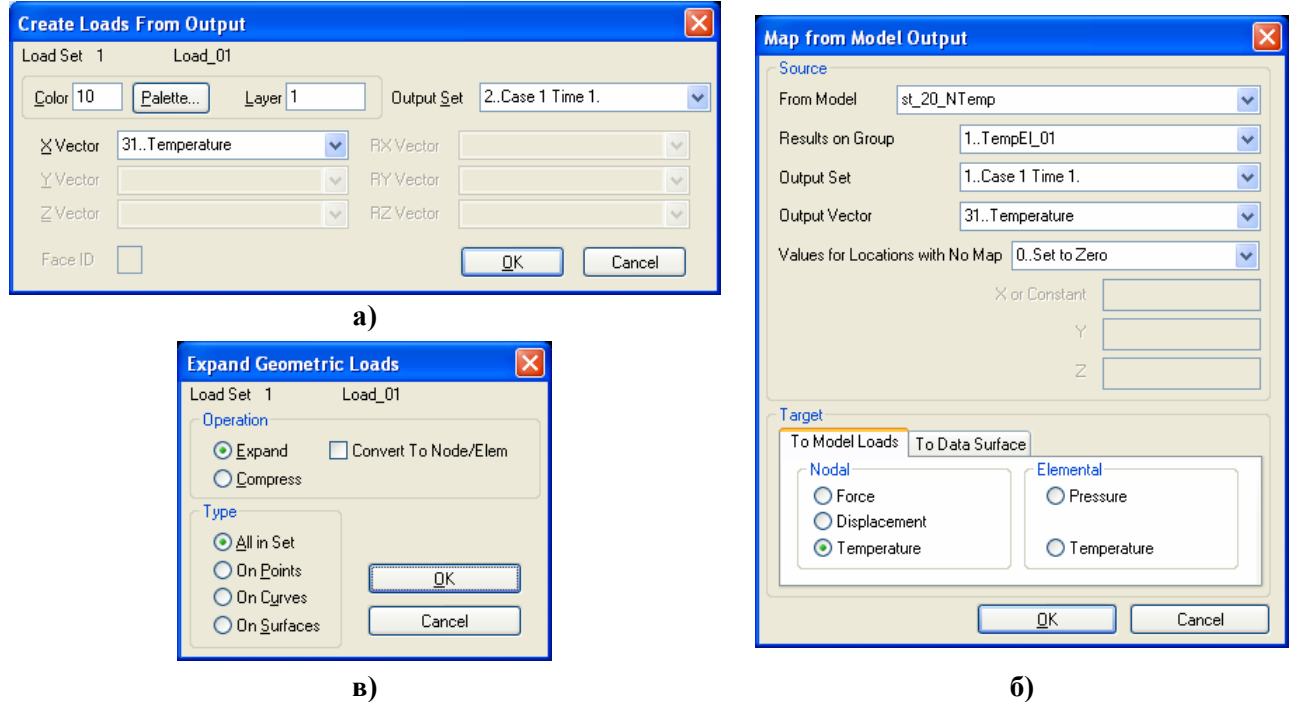

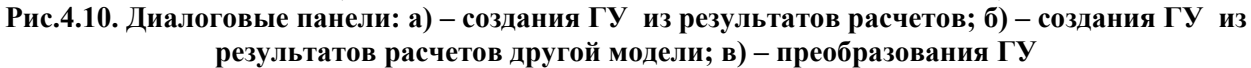

Есть возможность использовать исходные данные из другой модели. Конечно, эти модели должны быть родственными. Еще одно ограничение: только для двумерных КЭ и только перемещения или температуры. Модель-источник нужно открыть в FEMAP и создать из необходимых двумерных КЭ, имеющих результаты расчетов, группу (или группы). Потом нужно перейти к *целевой* модели, дать команду **Model→Load→Map Output From Model...**. На появившейся панели "**Map from Model Output**" (см. рис.4.10-б) выбираются: модельисточник (в поле "From Model"), группа с результатами, исходный набор (**Output Set**) и вектор (**Output Vector**). Еще нужно в поле "Values for Locations with No Map" выбрать, какими значениями заполнять отсутствующие в модели-источники данные: **0..Set to Zero** (нулями), **1..Set to Value** (или константой (поле "X or Constant"), или координатами X, Y и Z); **2..Extend Closest** (значение – линейная аппроксимация с ближайших двух узлов); **3..Interpolate** (интерполирование); **4..No Output** (никаких значений). В секции "Target" на вкладыше "To Model Loads" нужно указать, к каким объектам нагрузка будет прикладываться (узлам или элементам) и каким образом она будет трактоваться: как сила (Force), перемещение (Displacement), давление (Pressure) или температура (Temperature). Можно перейти на вкладку "To Data Surface", где набрать имя таблицы, что будет создана (внимание: обе модели должны иметь КЭ с одинаковыми номерами). Работу с этим типом таблицы рассмотрено в Разделе 4.1.3.

После команды "**ОК**" появится панель для выбора узлов, для которых создается нагрузка согласно назначениям в поле "Values for Locations with No Map".

| View FreeBody Options                                                                                                    |                                                                                                    |
|----------------------------------------------------------------------------------------------------|----------------------------------------------------------------------------------------------------|
| View 1 Untitled                                                                                                    |                                                                                                    |
| Freebody Style                                                                                                    | Freebody Group                                                                                                    |
| Show Freebody Display                                                                                                    | ◯ Active ⊙ None ◯ Select 📃                                                                                                    |
| Applied Loads     Reaction Loads     MultiPoint Reaction Loads     External Element Loads     Internal Element Loads     Total Summed Loads | Freebody Options         Show Forces       Show Moments         Show Load Summation         Show Freebody on All Internal Nodes         Scale Vectors by Magnitude         Display Length - Min         25,       Max |
| Freebody None                                                                                                    | Minimum Vector Magnitude 1,E-8                                                                                                    |
| Freebody Total Load  Show Load on Interface Color 20 Palette                                                                                | Display Vector Components VXVYZ<br>Component Coord Sys 0.Basic Rectangular V                                                                                                    |
| Location                                                                                                    | <u> </u>                                                                                                    |

Рис.4.11. Диалоговая панели опций Freebody

Команда Model→Load→From Freebody... (из свободного тела) позволяет создать силовую нагрузку в узлах тела из системы уравновешенных сил, что была получена в предыдущем расчете. Чтобы команда стала активной, нужно вывести (изобразить) эту систему на рабочем поле. этого дается команда "View**→** Для Select..." (или "F5"), на диалоговой панели "View Select", что появится, инициировать кнопку "Deformed and Contour Data...", потом на панели "Select Postprocessing Data..." - кнопку "Freebody Display...". Появится панель "View Freebody Options"

(см. рис.4.11). На ней нужно установить опции "Show Freebody Display" (показать свободное тело), "Show Load Summation" (показать равнодействующую нагрузку) и "Show Load on Interface" (показать нагрузку на мониторе). Потом – последовательно давать команды "OK" до полного закрытия панелей. Теперь нужно дать команду Model→Load→From Freebody..., ответить на вопрос "OK to Create Freebody Resultant Load ?" (создать результирующую нагрузку ?) и "OK to Create Individual Freebody Load ?" (создать индивидуальную нагрузку ?). Если дать утвердительный ответ на первый вопрос, то при отсутствии узлов в соответствующих местах тела они будут созданы и в них будет приложена нагрузка (три силы и три момента). Если дать утвердительный ответ на второй вопрос, то появится стандартная панель для выбора узлов, в которых будут приложены нагрузки.

4.1.4.6. Преобразования граничных условий

ГУ активного набора, заданные на геометрических объектах (Point, Curve, Surface), можно перевести к объектам КЭС (Nodal, Elemental) или наоборот с помощью панели "Expand Geometric Loads" (команда Model→Load→Expand...), где (см. рис.4.10-в) необходимо выбрать направление преобразования ГУ: к элементам КЭС (Expand) или к геометрическим объектам (Compress). Когда выбрано "Expand", необходимо указать тип геометрического объекта (здесь "All in Set" – для всего активного набора ГУ), который потом будет выбираться. Преобразование ГУ в направлении "Compress" – для всего активного набора ГУ. Преобразования бывают полезны для дальнейшего редактирования ГУ (команда Modify→Update Other→Scale Load...).

# Внимание:

• после включения на диалоговой панели опции "Convert To Node/Elem" обратное преобразование становится невозможным;

• иногда в процессе преобразования или при запуске процесса решения задачи (при создании файла задания с расширением имени \*.dat или \*.nas) появляется сообщение, что преобразование какого-то ГУ невозможно. Это бывает тогда, когда для этого тела на этой КЭС уже решалась другая задача (например, задача теплопроводности). Тогда, после задания ГУ на *поверхности* (см. Раздел 4.1.3), когда появлялась надпись "On Element" (см. рис.4.3-а), FEMAP в процессе подготовки к решению задачи *самостоятельно* создал на узлах, что существуют и лежат на указанных поверхностях, дополнительные неконструктивные КЭ ти-па "CHBDYi", к которым и прикладывал назначенные ГУ. Итак, после этого КЭС содержит такие КЭ (идентифицируются как "PLOT PLANAR"), и именно они могут препятствовать

проведению преобразований в будущих назначениях (это, наверное, ошибка в коде FEMAP, которая была и в предыдущих версиях). Чтобы ликвидировать эту проблему, нужно удалить все (или только в проблемном месте) неконструктивные КЭ типа "PLOT PLANAR". Для *частичного* удаления – дать команду Delete→Model→Element..., найти на КЭС модели тела КЭ типа "PLOT PLANAR", которые нужно удалять. Для полного удаления – дать команду Delete→Model→Element..., найти на КЭС модели тела КЭ типа "PLOT PLANAR", которые нужно удалять. Для полного удаления – дать команду Delete→Model→Element..., инициировать кнопку "Method", назначить метод "Type", найти один КЭ типа "PLOT PLANAR" на КЭС модели тела или найти этот тип в списке "Type" на панели (он обозначен как 32..L Plot Planar, т.е. имеет номер типа 32). Когда КЭ выбраны – дать команду "OK";

• после завершения преобразований есть смысл проверить результаты. Обычно это удобно делать с помощью команды List → Model → Load - Definition....

# 4.2. Создание задания и запуск процесса расчета краевой задачи

#### 4.2.1. О запуске процесса расчета краевой задачи

Процесс расчета краевой задачи можно начать из FEMAP с помощью:

- команды **Model→Analysis..**: создание/активирование/запуск задания;
- команды File→Analyze..., которая имеет дубликат кнопку "Analyze Model" в мнемоническом меню "Model" (см. табл. 1.1 Раздела 1).

Если задание еще не создано, или нет активного задания, то второй вариант вызывает диалоговую панель "Export Method" (см. рис.4.12), где необходимо или выбрать ранее созданное задание из списка "Activate Analysis Set", или дать команду "Method Create/Edit Set", что вызовет диалоговую панель "Analysis Set Manager" (см. рис.4.13-а), как и команда Model→Analyze....

| Export Method                                                                | $\mathbf{X}$      |
|------------------------------------------------------------------------------|-------------------|
| <ul> <li>Export Using Analysis Set</li> <li>Activate Analysis Set</li> </ul> |                   |
| 0None                                                                        | <b>~</b>          |
| <u>C</u> reate/Edit Set                                                      |                   |
| Other Interfaces                                                             | <u>O</u> K Cancel |

При этом в качестве анализатора можно применять NX Nastran или несколько других программ.

Рис.4.12. Диалоговая панель активирования задания задания

Если в проекте уже есть активное задание, то после команды File→Analysis... сразу же начинается процесс анализа.

| Set: 1.Static_01       Analyze         er: NX Nastran       Export         :: Static       Export         yze: Local       Active         ons       Active         VASTRAN Executive/Solution       Preview Input         vASTRAN Buk Data       MultiSet         vASTRAN MODELCHECK       MultiSet         ver Requests and Conditions       Copy         Diput Requests       Delete         Cases Defined       Load         Save       Edit         Digne       Digne | alysis Set Manager (Active: 1Static_01)                                                                                                    |                                                                                                    | Analysis Set                                                                                                    |
|----------------------------------------------------------------------------------------------------|----------------------------------------------------------------------------------------------------|----------------------------------------------------------------------------------------------------|----------------------------------------------------------------------------------------------------|
|                                                                                                    | Analysis Set. 1Static_01<br>Solver : NX Nastran<br>Type : Static<br>Analyze : Local<br>Options<br>NASTRAN Executive/Solution<br>NASTRAN Bulk Data<br>NASTRAN GEOMCHECK<br>NASTRAN MODELCHECK<br>Master Requests and Conditions<br>Title : Untitled<br>Boundary Conditions<br>Output Requests<br>No Cases Defined | Analyze<br>Export<br>Active<br>Preview Input<br>MultiSet<br>Copy<br>Delete<br>Load<br>Save<br>Edit | Iitle         Analysis Program       36NX Nastran         Analysis Type       1Static         Bun Analysis Using Vis         Negt       DK         C <b>6</b> ) |

Рис.4.13. Диалоговые панели: a) – создания и общего управления заданиями; б) – начала создания нового задания; в) – активизации задания

Есть еще один вариант: с помощью команды File → Export → Analysis Model... создается файл задания для передачи в другие программы.

Примечание 4.1. Если на вкладке "Interfaces", что вызывается командой File→Preferences..., установить опцию "Enabled Old Analysis Interfaces" (см. рис.1.6-а), то будет срабатывать кнопка "Other Interfaces" (см. рис.4.12), которая будет вызывать диалоговые панели для запуска процесса расчета без создания задания на проведение анализа краевых задач, которые (панели) были характерны для выпусков FEMAP до версий 9.х. Далее этот вариант не рассматриваем, как устаревший.

#### 4.2.2. Идентификаторы и коды основных типов краевых задач в NX Nastran 5.0

В таблице 4.2 приведены типы краевых задач, названия идентификаторов, номера кодов и краткие объяснения для типов краевых задач, которые могут быть сформированы в FEMAP для NX Nastran (NX Nastran имеет еще несколько типов задач – см. табл. Д9.1 и табл. Д9.2 Приложения 9). В таблице 4.3 приведены ограничения свойств КЭ для типов краевых задач 601 и 701.

| Со-<br>стоя-<br>ние | Тип краевой задачи                                                                                                    | Идентифи-<br>катор | Код | Пояснения                                                                                                    |
|---------------------|----------------------------------------------------------------------------------------------------|--------------------|-----|----------------------------------------------------------------------------------------------------|
|                     | 1Static                                                                                                    | SESTATICS          | 101 | Линейный статический анализ                                                                                                  |
|                     |                                                                                                    | SEMODES            | 103 | Собственные частоты и формы колебаний                                                                                        |
|                     | 2Normal Modes /                                                                                                    | SE <u>DCEIG</u>    | 107 | Прямой комплексный анализ собствен-<br>ных частот ( <u>Direct Complex EIG</u> envalues)                                      |
|                     | <ul> <li>2Normal Modes /<br/>Eigenvalue</li> <li>3Transient Dynamic /<br/>Time History</li> <li>4Frequency / Harmonic<br/>Response</li> <li>5Response Spectrum</li> <li>6Random Response</li> </ul> | SE <u>MCEIG</u>    | 110 | Модальный комплексный анализ собст-<br>венных частот<br>( <u>M</u> odal <u>C</u> omplex <u>EIG</u> envalues)                 |
|                     | 3Transient Dynamic /                                                                                                    | SE <u>DTRAN</u>    | 109 | Переходной динамический процесс во<br>времени (прямой переходной анализ,<br><u>D</u> irect <u>TRAN</u> sient Response)       |
| 106                 | Time History                                                                                                    | SE <u>MTRAN</u>    | 112 | Переходной динамический процесс во<br>времени (модальный переходной анализ,<br><u>Modal TRAN</u> sient Response)             |
| ировани             | 4Frequency / Harmonic                                                                                                    | SE <u>DFREQ</u>    | 108 | Прямой частотной анализ / гармониче-<br>ский отклик<br>(Direct FREQuency Response)                                           |
| деформ              | 4Frequency / Harmonic<br>Response                                                                                                    | SE <u>MFREQ</u>    | 111 | Модальный частотной анализ / гармо-<br>нический отклик<br>(Modal FREQuency Response)                                         |
| енно-               | 5Response Spectrum                                                                                                    | SEDTRAN            | 109 | Генерирование спектра отклика<br>(Response Spectrum Generation)                                                              |
| Напряж              | 6Random Response                                                                                                    | SEMFREQ            | 111 | Модальный частотной анализ с<br>пост-процессорной обработкой для<br>определения характеристик<br>стохастического возбуждения |
|                     | 7Buckling                                                                                                    | SEBUCKL            | 105 | Устойчивость                                                                                                    |
|                     | 8Design Optimization                                                                                                    | DESOPT             | 200 | Оптимизация                                                                                                    |
|                     | 10Nonlinear Static                                                                                                    | NLSTATIC           | 106 | Нелинейный статический анализ                                                                                                |
|                     | 12Nonlinear Transient<br>Response                                                                                                    | <u>NLTRAN</u>      | 129 | Нелинейный/линейный переходной<br>динамический анализ ( <u>N</u> onlinear<br>or <u>L</u> inear <u>TRAN</u> sient Response)   |
|                     | 22Advanced Nonlinear<br>Static                                                                                                    | NXSTRAT            | 601 | Нелинейный анализ статических процессов                                                                                      |
|                     | 23Advanced Nonlinear<br>Transient                                                                                                    | NXSTRAT            | 601 | Пошаговый нелинейный анализ переходных (динамических) процессов                                                              |
|                     | 24Advanced Nonlinear<br>Explicit                                                                                                    | NXSTRAT            | 701 | Явный нелинейный анализ<br>динамических процессов                                                                            |

Таблица 4.2. Идентификаторы и коды основных типов краевых задач NX Nastran

#### Продолжение таблицы 4.2.

|           | 20Steady-State Heat<br>Transfer | NLSCSH | 153 | Стационарный тепловой анализ<br>(линейный или нелинейный) |
|-----------|---------------------------------|--------|-----|-----------------------------------------------------------|
| Теп<br>в( | 21Transient Heat Transfer       | NLTCSH | 159 | Нестационарный тепловой анализ (линейный или нелинейный)  |

#### Таблица 4.3. Свойства КЭ и материала в типах краевых задач 601 и 701

|                   | R       | od           | Be           | am           | Sh       | nell | 2D S | Solid | 3D S     | olid |
|-------------------|---------|--------------|--------------|--------------|----------|------|------|-------|----------|------|
|                   | 601     | 701          | 601          | 701          | 601      | 701  | 601  | 701   | 601      | 701  |
| Elastic           | Т       | Ŧ            | 1            |              | -        | -    | -    |       | <b>–</b> | Т    |
| isotropic         | т       | т            | т            | т            | Т        | Т    | т    |       | т        | т    |
| Thermal           | +       | +            |              |              | +        | +    | +    |       | +        | +    |
| Creep             | +       |              |              |              | +        |      | +    |       | +        |      |
| Elastic           |         |              |              |              | <u>т</u> | -    |      |       | <u>т</u> | т    |
| orthotropic       |         |              |              |              | Т        | Т    |      |       | Т        | Т    |
| Thermal           |         |              |              |              | +        | +    |      |       | +        | +    |
| Plastic           | +(*)    | <b>+</b> (*) | <b>+</b> (*) | <b>+</b> (*) | +        | +    | +    |       | +        | +    |
| isotropic         |         |              |              |              | 1        | 1    | 1    |       | 1        | I    |
| Thermal           | +       | +            |              |              | +        | +    | +    |       | +        | +    |
| Hyperelastic      |         |              |              |              |          |      | +    |       | +        | +    |
| Gasket            |         |              |              |              |          |      |      |       | +        |      |
| Nonlinear         |         |              |              |              |          |      |      |       |          |      |
| elastic           | +       | +            |              |              |          |      |      |       |          |      |
| isotropic         |         |              |              |              |          |      |      |       |          |      |
| +(*) – без теплов | вых деф | ормациі      | й            |              |          |      |      |       |          |      |

#### 4.2.3. Диалоговая панель "Analysis Set Manager": создание задания на проведение анализа со стандартным набором параметров

Для создания задания на проведение анализа краевых задач есть диалоговая панель "Analysis Set Manager" (см. рис.4.13-а).

Сначала диалоговая панель "Analysis Set Manager" пуста. Кнопкой "New" вызывается диалоговая панель "Analysis Set" (см. рис.4.13-б), где нужно указать название новой задачи (Title), выбрать из списков программу для анализа (Analysis Program) и тип краевой задачи (Analysis Type) – см. табл. 4.2.

На панели "Analysis Set" еще есть опция "Run Analysis Using Vis", инициация которой позволяет запустить анализ с использованием программного сервера Vis (есть в составе UGS.F93), который передает файл-задание на другую ЭВМ и потом получает с той ЭВМ результаты расчета.

После команды "OK" на диалоговой панели "Analysis Set Manager" будут сформированы задания для краевой задачи со стандартным набором параметров (см. рис.4.13-а). Можно создать несколько таких заданий.

С помощью кнопки "Active..." вызывается диалоговая панель "Activate Analysis Set" (см. рис.4.13-в), где одно из заданий назначается активным, или проводится их дезактивация (0...None – Ignore). Кнопкой "Save…" осуществляется запись заданий в файл analysis.esp (в рабочей папке), а кнопкой "Load..." – их чтение из этого или другого файла. С помощью кнопки "Сору" создается копия выделенной задачи, а кнопки "Delete..." проводится удаление заданий, для выбора которых будет применена стандартная процедура. Если для задачи было сформировано несколько наборов нагрузок или закреплений, то будет активною кнопка "MultiSet…" – для создания многовариантного задания для анализа. Каждую составляющую задания можно редактировать: кнопкой "Edit...": вызывается соответствующая диалоговая панель.

Кнопкой "Preview Input", когда она активна, вызывается диалоговая панель "Preview Analysis Input File" (см. рис.4.14), на которой можно увидеть содержание активного файла-

– 101 – © Рудаков К.Н.

задания, который будет передаваться анализатору (NX Nastran или другому, в соответствующем формате). Если установить опцию "Edit Preview", то задание можно редактировать с клавиатуры (иногда это необходимо делать). При помощи кнопки "Export" можно сохранить файл-задание в файловой системе; кнопка "Analyze" запускает процесс анализа активной задачи, а кнопка "Done" закрывает диалог.

Кнопки "Export", "Done" и "Analyze" с тем же назначением есть и на диалоговой панели "Analysis Set Manager".

Задание, кроме основного подраздела, имеет подразделы "Options" и "Master Request and Conditions" (см. рис.4.13-а), которые в свою очередь, имеют тоже подразделы. Количество и название подразделов зависит от типа задачи и от анализатора, а содержание может изменяться с помощью диалоговых панелей, доступ к которым можно получить с помощью кнопки "Edit..." (см. рис.4.13-а) или "Next..." (см. рис.4.13-б).

Нужно иметь в виду, что файл задания для Nastran (с расширением имени \*.dat или \*.nas) имеет 5 групп (секций) данных, в которые помещаются, в частности, и параметры подразделов "Options" и "Master Request and Conditions", а также специальные команды:

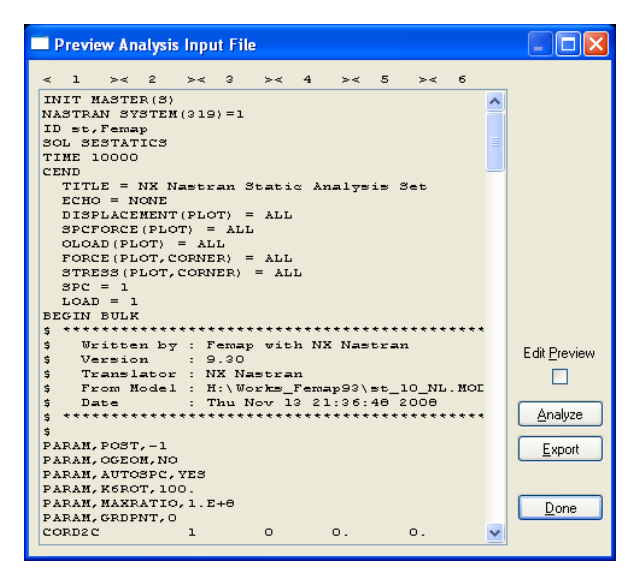

#### Рис.4.14. Диалоговая панель предварительного просмотра файлазадания

- параметры Nastran (секция "NASTRAN Statement");
- файловые параметры (секция "File management Statements");
- параметры типа расчета (секция "Executive Control Statements");
- CEND (команда окончания трех предыдущих секций);

• параметры вариантов расчетов и данных расчета (секция "Case Control Commands");

- BEGIN BULK (команда начала блока данных конечно-элементной модели задачи);
- массив данных конечно-элементной модели задачи (секция "Bulk Data");
- END DATA (команда окончания блока данных конечно-элементной модели задачи).

# 4.2.4. Настраивание рестарта процесса расчета краевой задачи в Nastran

Если на панели "Analysis Set Manager" (см. рис.4.13-а) выбрать подраздел "NASTRAN Executive/Solution" раздела "Options", то после инициирования кнопки "Edit" появится панель "NASTRAN Executive and Solution Options" (см. рис.4.15-а). На ней в секции "Restart Control" для создания файла рестарта типа \*.MASTER инициируются опция "Save Databases for Restart" и (когда предыдущим процессом уже создан файл рестарта типа \*.MASTER) опция "Restart Previous Analysis" (провести рестарт предыдущего анализа), а в поле "From" выбирается соответствующий файл рестарта типа \*.MASTER (рестарт необходим для нескольких типов задач, о чем будет указано в соответствующих местах).

# 4.2.5. Опции панели "NASTRAN Executive and Solution Options"

Подраздел "NASTRAN Executive/Solution" раздела "Options" на диалоговой панели "Analysis Set Manager" настраивается с помощью диалоговой панели "NASTRAN Executive and Solution Options" (см. рис.4.15-а).

В поле "Direct Output To" можно задать (создать) рабочую папку для проекта.

В секции "Executive Control" можно установить опцию "Extended Error Messages" (выводить расширенные описания ошибок в файл \*.f06, а также задать:

• "Problem ID" (путь в файловой системе и название проекта – файла \*.mod);

б)

|                                                                                                    | NASTRAN Bulk Data Options                                                                                                    |
|----------------------------------------------------------------------------------------------------|----------------------------------------------------------------------------------------------------|
| NASTRAN Executive and Solution Options                                                                                                    | Portion of Model to Write 0.Entire Model                                                                                                    |
| NASTRAN Executive and Solution Options         Direct Output To         Direct Output To         Executive Control         Problem JD         Solution Override         Max Time (in minutes)         Diagnostics         System Cells         Ver Extended Error Messages         Restart Control         Restart Control         Saye Databases for Restart         Bestart Control         Skip Standard Executive Control | Portion of Model to Write       D.Entire Model         PARAM       Format         AUTOSPC       D.Eigenvalue         GRDPNT       O         WTMASS       1.         KgROT       100.         MAXRATIO       D0000000,         NDAMP       0.01         INREL       AUTOMPC         LGDISP       DDRMM off         LGSTRN       MODACC         PRGPSI       RESVEC         PRGPSI       On         OGEOM       On |
| Negt Scratch Files <u>D</u> K Cancel                                                                                                    | NOFISR (No Laminate Failure Results in F06)      Next      OK Cancel                                                                                                    |

# Рис.4.15. Диалоговые панели настройки данных и параметров секций "NASTRAN Executive/Solution" (а) и "Bulk Data" (б) файла \*.dat

• "Solution Override" (переменную или код типа задачи (см. табл. 4.2), которая указывает на DMAP – последовательность алгоритмов для получения решения задачи);

• "Max Time (in minutes)" (максимальное время на решение задачи, в минутах);

• "Diagnostics" (параметры диагностирования), которые могут иметь значения от 1 до 64 (см. Приложение 10). Их можно указывать через запятую. Они помогают установить некоторые причины ошибок при решении задач. Сообщения выводят в файлы с расширением имен \*.f06 и \*.pch;

• "System Cells" (параметры подсистем Nastran. Имеет формат записи SYSTEM (#)=#, ..., SYSTEM (#)=#, например: SYSTEM (319)=1. Здесь 319 – номер подсистемы Nastran, которая выводит расширенные сообщения об ошибках).

Примечание 4.2. Таблица с номерами "System Cells" (от 1 до 426) и объяснениями помещена в Разделе "1.2. The NASTRAN Statement" книги "NX Nastran Quick Reference Guide", электронный вариант которой содержит файл …\FEMAP93\nastranhelp\NXNastran\ nast\misc\doc\ docs\pdf\qgr.pdf.

В секции "MSC/MD Nastran Version" можно указать версию MSC/MD Nastran (2001 или 2004 и более поздние).

В секции "Solution Options" можно в поле:

a)

• "Number of Processors" указать количество процессоров в ЭВМ (>1);

• "Iterative Solver" выбрать итерационный метод решения системы алгебраических уравнений: "0..Off" (не использовать) "1..On" (использовать, метод по умолчанию) "2..Elemental Iter" (метод простых итераций). Его можно применять при значительном количестве уравнений в системе алгебраических уравнений (САУ);

• "Solver Memory (Mb 0=Auto)" указать ограничение на размер оперативной памяти под процесс решения САУ, в мегабайтах (по умолчанию – автоматически).

Секция "Manual Control" имеет опцию "Skip Standard Executive Control", при инициации которой стандартная диагностика будет пропущена, кроме той, которая будет задана с помощью кнопок "Start Text" и "End / DMAP Text". Эти кнопки вызывают панель, позволяющую в текстовом режиме вводить с клавиатуры (или считать содержимое файла из файловой системы ЭВМ) параметры и/или объяснения, или сделать ссылку на такой файл в виде команды включения (INCLUDE). Эти тексты будут помещены в файл задания (\*.dat или \*.nas) в начало ("Start Text") или конец ("End / DMAP Text") первой секции этого файла (от 2-й строки или перед строкой с надписью CEND). На редакционной панели отображается *полное* содержание этих текстов. Внимание: все строки объяснений должны начинаться со знака \$.

С помощью кнопки "Scratch Files..." можно создать две папки ...\Scratch (для размещения временных файлов Nastran) на разных логических дисках файловой системы, а также максимальный размер этих папок, если это нужно.

#### 4.2.6. Опции панели "NASTRAN Bulk Data Options"

Подраздел "NASTRAN Bulk Data" (все детали модели для Nastran) раздела "Options" настраивается с помощью диалоговой панели "NASTRAN Bulk Data Options" (см. рис.4.15-б).

Наверху панели есть поле "Portion of Model to Write" (записать часть модели в ...) для выбора вариантов: "0..Entire Model" (вся модель) или других.

В секции "**PARAM**" можно изменить или добавить к модели несколько внутренних параметров, которые модифицируют модель или руководят процессом решения задачи.

Параметры секции "PARAM" имеют такие назначения и значения:

• "AUTOSPC" (от AUTOmatic Single-Point Constraint) – задает действие, когда в матрице жесткости тела идентифицируется особенность. AUTOSPC=YES требует автоматическим образом ограничивать запредельные значения (по умолчанию = $10^{-8}$ ). Внимание: даже если это удалось (не было фатальной ошибки), то будет соответствующее сообщение. Нужно найти, исправить ошибку и снова выполнить решение. Обычные причины: тело плохо закреплено (имеет возможность смещаться в пространстве как жесткое целое) или нулевые значения характеристик материала. В файле проекта \*.f06 создается таблица "сингулярных" узлов "GRID POINT SINGULARITY TABLE", где применяются такие обозначения: "G" – узел, "S" – скалярная точка, "FAILED DIRECTION" – проблемное направление, "STIFFNESS RATIO" – относительная жесткость, "BF" и "F" – указания на отсутствие связей ("старый" статус) "SB" и "S" – наложенные связи ("новый" статус). Есть два варианта: "0..Eigenvalue" (собственные значения, для чего связи не обязательны) и "1..Singular Value Decomposition" (метод разложения сингулярных значений – SVD). Значение AUTOSPC= NO по умолчанию – для задач типа 4, 106, 129, 153 и 159 (см. таблицу 4.2);

• "GRDPNT" – номер узла, относительно которого рассчитываются массовоинерционные характеристики тела (выводятся в файл \*.f06). Если GRDPNT=0 (по умолчанию), то они рассчитываются относительно начала координатной системы;

• "WTMASS" – число, на которое умножаются все массовые характеристики модели (плотность, масса, инерция для КЭ типа MASS и матричные значения КЭ типа MASS MATRIX) – коэффициент масс. По умолчанию WTMASS =1.0;

• "К6ROT" – коэффициент фиктивной жесткости при вращении вокруг нормали к поверхности КЭ типа PLATE *первого* порядка аппроксимации (CTRIA3 – 3 узла и CQUAD4 – 4 узла). По умолчанию для типов задач 106, 129, 153 и 159 (см. таблицу 4.2) он равен 100, для других – нулю. Рекомендованные значения: от 0 до 100, наибольшие – для нелинейного и частотного анализа. В качестве альтернативы в секции "Plate, Beam and Rigid Options" можно установить опцию "All Plates as QUARDR/TRIAR". Тогда все КЭ типа PLATE не будут контролировать степень свободы "R3", т.е. вращение узлов КЭ вокруг нормали к плоскости КЭ (это – лишь альтернативный вариант аппроксимации решения), а введенное значение "K6ROT" – игнорируется. КЭ "CQUADR" и "CTRIAR" рекомендуют применять для *плоских* конструкций *без значительных изгибающих усилий* (решения – близки к мембранным);

• "MAXRATIO" – максимально допустимое отношение диагонального члена матрицы жесткости (или теплопроводности) к недиагональному из треугольной матрицы после разложения исходной матрицы на две треугольные согласно методу Холецкого. По умолчанию MAXRATIO =10<sup>8</sup>. Иначе матрица считается вырожденною (фатальная ошибка). Это бывает в двух случаях: когда тело не закреплено или когда в конечно-элементной модели есть сопряжения КЭ с очень разными жесткостями;

- 104 -

• "NDAMP" – величина "коэффициента демпфирования", что вводится искусственно для стабилизации процесса вычисления для задач типа 129, 159 (нелинейные нестационарные задачи, см. таблицу 4.2) в случае применения адаптированного временного шага. По умолчанию NDAMP=0.01. Величина NDAMP=0 отменяет это искусственное "демпфирование". Рекомендуются значение от 0.0 до 0.1.

В секции "PARAM" еще есть такие опции (без возможности изменения значений):

• "INREL" – опция вычисления инерционного "облегчения" или принудительного ускорения для типов задач 101, 105 и 200. По умолчанию INREL=0 – не вычислять (статический анализ). При INREL=-1 и INREL=-2 к вектору нагрузок прибавляется вектор нагрузок, умноженный на некоторую матрицу (подробнее – в разделах "Data Recovery Operations in SubDMAP SEDISP", "Buckling Analysis in SubDMAP MODERS" и "Automatic Inertia Relief" в книге "NX Nastran User's Guide", электронный вариант которой содержит файл ...\FEMAP93\nastranhelp\NXNastran\nast\misc\doc\docs\pdf\user.pdf). Для инициации опции дополнительно можно применять параметр "SUPORT" (см. табл. 4.5 и Раздел 4.2.10);

• "LANGLE" – опция применения алгоритма "карданный подвес" для более точного вычисления больших углов поворота (больше 90 градусов) узлов КЭС при решении краевых задач со значительными перемещениями. Применяется одновременно с опцией "LGDISP". По умолчанию LANGLE=1 для задач типа 106, 129, 153 и 159 с геометрической нелинейностью. При установлении LANGLE=2 применяется метод Rotation Vector. Нельзя изменять ее значение при последующем рестарте;

• "LGDISP" – опция управления алгоритмом значительных перемещений. Если ее отключить (LGDISP=-1), то будет применяться формула (Д5.6) Приложения 5 (малые деформации). При включенной опции (тогда LGDISP=1), будет применяться формула (Д5.5) Приложениа 5 (для задач типа 106, 129, 153, 159, 601 и 701 с геометрической нелинейностью), кроме того, силы будут "следить" за перемещениями и вращениями объектов, к которым они приложены (для отключения "слежения" LGDISP=2, только для задач типа 106, 129, 153 и 159). При LGDISP=0 прибавляются линейная и нелинейная матриці касательной жесткости;

• "LGSTRN" – опция управления алгоритмом вычисления напряжений при значительных перемещениях. Только для задач типа 601 и 701;

• "PRGPST" – выводить таблицу сингулярных узлов в файл \*.f06 (см. выше о параметре "AUTOSPC");

• "ОGEOM" – выводить блоки данных геометрии в файл задания на расчет;

• "SRCOMPS (Laminate Strength Ratio Output)" – выводить соотношения сил изгиба для многослойных (композитных) КЭ. По умолчанию SRCOMPS=NO;

• "NOFISR (No Laminate Failure Results in F06)" – при NOFISR>0 не выводить никаких сообщений о многослойных КЭ в файл \*.f06. По умолчанию NOFISR=0;

• "AUTOMPC" – проверять набор MPC – набор с формульными связями перемещений в узлах. По умолчанию AUTOMPC=NO;

• "DDRMM off". По умолчанию DDRMM=0 (опция не активна). Тогда в задачах о переходных модальных процессах и частотном анализе используется матричный метод восстановления данных. При DDRMM=-1 – все матрицы вычисляются снова со "сдвигом" частот. Также см. про опцию "MODACC";

• "MODACC". По умолчанию MODACC=-1 (опция не активная). При инициации опции (MODACC=0) автоматически инициируется опция "DDRMM off" (DDRMM=-1), после этого при динамическом анализе будет использоваться метод "сдвига" частот с использованием набора "QSET" (см. табл.4.5 и Раздел 4.2.10). При MODACC=1 (с помощью кнопки "Start Text" ввести строку PARAM,MODACC,1) дополнительно учитываются данные набора "SUPORT" (см. табл.4.5 и Раздел 4.2.10). Значение MODACC≥ 0 не рекомендуется применять для задач гидроупругой динамики;

• "RESVEC". По умолчанию RESVEC=NO. Если опцию инициировать (RESVEC= YES), то в файл \*.f06 будет выведена диагностика для нагрузок, которые были подключены

в секции "**Nodal**" для "**Applied Load**" на панели "**NASTRAN Output Requests**" (см. рис.4.19б), а также для инерционных или единичных сил (динамический анализ). Эти данные значительно улучшат результаты модального динамического анализа отклика (modal dynamic response analysis). Если тело – не закреплено, то для получения этих данных (**Applied Load**) необходимо подключить набор "**SUPORT**" (см. табл.4.5 и Раздел 4.2.10).

Примечание 4.3. Полная таблица с параметрами NX Nastran и объяснениями помещена в Разделах "7.1. Parameter Descriptions" (со стр. 589) и "10 ... 19 Bulk Data Entries" (со стр. 795) книги "NX Nastran Quick Reference Guide", электронный вариант которой содержит файл ...\FEMAP93\nastranhelp\NXNastran\nast\misc\doc\docs\pdf\qgr.pdf.

В секции "Format" по умолчанию выбрано "Small Field", т.е. короткий формат записи данных в файлы (8 позиций для действительных чисел, которыми обычно являются координаты узлов, характеристики материалов и другие данные). Когда эта точность не удовлетворяет, нужно выбрать "Large Field" (по 16 позиций) для всех данных или для указанных в скобках. Внимание: формат "Large Field" значительно увеличивает объем рабочих файлов Nastran.

В секции "Plate, Beam and Rigid Options" можно установить опции: "All Plates as QUARDR/TRIAR" (все КЭ типа PLATE будут иметь вращательную жесткость в направлении нормали к поверхности, как в QUARDR/TRIAR (по умолчанию создаются КЭ QUARD4 или TRIA3 без вращательной жесткости)); "Skip Beam/Bar Gross Sections" ("сброс" данных о сечении КЭ типа BEAM и BAR – для устаревших версий Nastran, которые не воспринимают обновленный набор характеристик сечения таких КЭ); "Rigid Element Thermal Expansion" (КЭ типа RIGID имеет такую характеристику, как коэффициент температурного расширения – для версий NX Nastran (от 5.0) и MSC/MD Nastran (от 2005 г.).

В секции "Manual Control" есть две опции: "Skip Standard Bulk Data" (не писать стандартный набор общих данных); "End Text at End of File Outside Bulk" (дописывать конец текста в конце файла вне Bulk-части). Кнопка "Start Text" позволяет дописывать текст (в частности, другие параметры, чем те, что есть на панели) сразу после команды BEGIN BULK, а кнопка "End Text" – перед командой END DATA, т.е. в конце файла (на редакционной панели отображается *полное* содержание этих текстов).

Внимание: все строки объяснений должны начинаться со знака \$.

## 4.2.7. Опции панели "GEOMCHECK"

Подраздел "GEOMCHECK" (проверка геометрии) раздела "Options" настраивается с

| Test               | Tolerance       | t<br>Fatal | visg Typ<br>Inform | be<br>Warn | Test             | Tolerance      | M<br>Fatal | sg Typ<br>Inform | e<br>Warn |
|--------------------|-----------------|------------|--------------------|------------|------------------|----------------|------------|------------------|-----------|
| ☑ Q4 <u>S</u> KEW  | 30,             | •          | 0                  | 0          | ✓ <u>H</u> EX_AR | 100,           | •          | 0                | 0         |
| ☑ Q4_TAPER         | 0,5             | •          | 0                  | 0          | HEX_EPLR         | 0,5            |            | $\circ$          | 0         |
| ☑ Q4 <u>W</u> ARP  | 0,05            | •          | 0                  | 0          | HEX_DETJ         | 0,             |            | 0                | 0         |
| ☑ Q4 <u>I</u> AMIN | 30,             | •          | $\circ$            | 0          | HEX_WARP         | 0,707          |            | 0                | 0         |
| ☑ Q4_IAMAX         | 150,            | •          | 0                  | 0          | PEN_AR           | 100,           |            | 0                | 0         |
| ✓ T3_SKEW          | 10,             | •          | $\circ$            | 0          | PEN_EPLR         | 0,5            |            | $\bigcirc$       | 0         |
| ▼ T3_IAMAX         | 160,            | •          | $\bigcirc$         | 0          | PEN_DETJ         | 0,             |            | 0                | 0         |
| ✓ TET_AR           | 100,            | •          | 0                  | 0          | PEN_WARP         | 0,707          |            | $\bigcirc$       | 0         |
| ✓ TET_EPLR         | 0,5             | •          | $\bigcirc$         | 0          | BEAM_OFF         | 0,15           |            | 0                | 0         |
| ✓ TET_DETJ         | 0,              | •          | 0                  | 0          | BAR_OEF          | 0,15           |            | $\bigcirc$       | 0         |
| ▼ TET_DET <u>G</u> | 0,              | •          | 0                  | 0          | S <u>u</u> mmary |                |            |                  |           |
| 🔽 All Tests        | 💿 All Fatal 🛛 🔘 | All Inform | n ().              | All Warn   | Ме               | essage Limit 1 | 00         |                  |           |

Рис.4.16. Диалоговая панель параметров контроля геометрии КЭ

помощью диалоговой пане-"GEOMCHECK" (см. ЛИ рис.4.16). На ней имеются опции для активации параметров (столбцы "Test"), начало названий которых указывает на тип КЭ: **Q4** – 4-х и ТЗ – 3-х угловые (двумерные); **ТЕТ** – 4, **НЕХ** – 6 и **РЕМ** – 5 граней (трехмерные). Объяснения к параметрам и их значения по умолчанию помещены к таблице 4.4. В столбцах "Tolerance" указываются допустимые значения параметров. В столбце "Мsg Туре" выбирается тип сообщения: как фатальная ошибка (Fatal),

– 106 –

как информационное (Inform) или как предостережение (Warn).

Внимание: тип "Fatal" приводит к невозможности продолжения анализа, другие – нет. Отчет в виде таблиц помещается в файл \*.f06.

На панели есть еще опция и радиокнопки для быстрого назначения всех параметров и типов сообщений (All Tests, All Fatal, All Inform, All Warn), а также ограничения в количестве строк в таблицах сообщений (Message Limit).

Некоторые из этих инструментов для проверки качества КЭС (а также и другие) уже рассматривались в Разделе 3.6.

| Параметр                                                                                       | Перевод, объяснения                                                                                                    | Значение        |
|------------------------------------------------------------------------------------------------|----------------------------------------------------------------------------------------------------|-----------------|
| Q4_SKEW<br>Skew angle in degrees                                                               | Угол перекоса (град): острый угол между<br>линиями, которые соединяют середины сторон,<br>лежащие напротив                                                          | 30.0            |
| <b>T3_SKEW</b><br>Skew angle in degrees                                                        | Наименьший внутренний угол в КЭ                                                                                                    | 10.0            |
| Q4_TAPER<br>Taper ratio                                                                        | Альтернативное сужение (см. Раздел 3.6.4. и рис.3.28-а)                                                                                                    | 0.5             |
| Q4_WARP<br>Surface warping factor                                                              | Коэффициент искривления поверхности КЭ<br>(см. параметр "Warping" в Разделе 3.6.4.<br>и на рис.3.28-б)                                                              | 0.05            |
| <b>Q4_IAMIN</b><br>Minimum interior angle in degrees                                           | Минимальный внутренний угол в КЭ (град)                                                                                                    | 30.0            |
| <b>Q4_IAMAX</b> , <b>T3_IAMAX</b><br>Maximum interior angle in degrees                         | Максимальный внутренний угол в КЭ (град)                                                                                                    | 150.0,<br>160.0 |
| <b>TET_AR</b> , <b>HEX_AR</b> , <b>PEN_AR</b><br>Longest edge to shortest edge<br>aspect ratio | Максимальное из соотношений длин сторон КЭ                                                                                                    | 100.0           |
| <b>TET_EPLR, HEX_EPLR,</b><br><b>PEN_EPLR</b><br>Edge point length ratio                       | Отношения расстояний между узлами на ребре<br>(при наличии промежуточного узла): при EPLR=1<br>узел – на середине ребра; при EPLR=0.5 – на 1/3<br>длины всего ребра | 0.5             |
| TET_DETJ, HEX_DETJ,<br>PEN_DETJ<br> J  minimum value                                           | Минимальное значение якобиана<br>(пропорционально объему КЭ)                                                                                                    | 0.0             |
| HEX_WARP, PEN_WARP<br>Face warp coefficient                                                    | Коэффициент искривления поверхности КЭ:<br>максимальный косинус угла между нормалями в<br>угловых узлах грани КЭ                                                    | 0. 707          |
| BEAM_OFF, BAR_OFF<br>Offset length ratio                                                       | Отношение (к длине КЭ) перемещения нейтральной оси                                                                                                    | 0.15            |

#### Таблица 4.4. Параметры проверки геометрии КЭ

#### 4.2.8. Опции панели "MODELCHECK"

Подраздел "MODELCHECK" (проверка модели) раздела "Options" настраивается с помощью диалоговой панели "Model Check" (см. рис.4.17-а). Опции секции "Weight Check" предназначены для контроля приведения масс. Здесь в части "DOF SET" можно выбрать для проверки множества степеней свободы узлов, в поле "Ref Node" – указать номер узла приведения (0 – относительно начала глобальной координатной системы), а в списке "Units" – выбрать единицу измерения для вывода результатов: вес (0...Weight) или масса (1...Mass). Если инициировать опцию "CGI (Center of Gravity)", то все вычисления (силы тяготения и массовых моментов инерции тела) будут проводиться относительно центра тяжести тела.

Опции секции "Ground Check" предназначены для контроля закрепления модели. Опции части "DOF SET" аналогичны опциям секции "Weight Check". Если при анализе будет применяться адаптивная процедура (нелинейный анализ, эволюционные процессы), то можно инициировать опцию "DATAREC" и указать: номер узла приведения (0 – относительно геометрического центра); процент деформирования и максимальное значение энергии

деформирования (Max Strain Energy), при превышении которых будет проводиться вывод сообщения в файл \*.f06. Внимание: эта информация формируется лишь после проведения анализа.

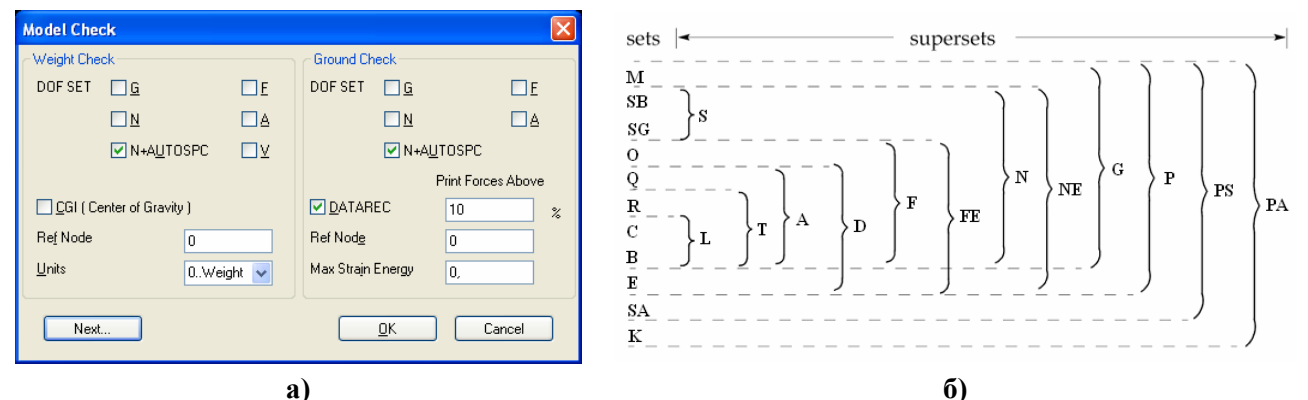

Рис.4.17. Диалоговая панель контроля степеней свободы узлов (a); наборы степеней свободы и их объединение (б)

По поводу обозначений множеств "DOF SET". Дело в том, что все степени свободы узлов КЭС в Nastran сгруппированы по нескольким признакам у множества, среди которых различают оригинальные множества (EXCLUSIVE) и их объединения (UNION). В таблице 4.5 приведены коды этих множеств и некоторые пояснения, а на рис.4.17-б – графическое объяснение объединений.

| EXCLUSIVE (оригинальные)                                                                                                    | UNION (объединения)                                                                                                    |
|----------------------------------------------------------------------------------------------------|----------------------------------------------------------------------------------------------------|
| EXCLUSIVE (оригинальные)         М – с межузловыми связями (MPC)         SB – граничные условия 1-го рода (SPC) и AUTOSPC         SG – с постоянными связями, одного узла         O (OSET) – степени свободы, взаимосвязанные через         уравнения глобальной CAV         O (OSET) – обобщенные степени свободы (для метода)        | UNION (объединения)<br>MS = M + S – степени свободы<br>со связями "Constraint".<br>S = SB + SG;                                                                            |
| <ul> <li>Q (QSET) – обоощенные степени своюоды (для метода<br/>GDR)</li> <li>R (SUPORT) – кинематические связи (обобщенные<br/>степени свободы движения как твердого тела)</li> <li>C (CSET) – свободные степени свободы (для метода<br/>GDR)</li> <li>B (BSET) – степени свободы, которые фиксируются (для<br/>метода GDR)</li> </ul> | F = A + O - свободные степени<br>свободы.<br>A (ASET) = (R + C + B) + Q;<br>L = B + C; $T = L + R;N = F + E;$ $D = A + E;FE = F + S;$ $NE = N + E;G = N + M;$ $P = G + E;$ |
| <ul> <li>Е – дополнительные степени свободы, которые введены<br/>в динамическом анализе</li> <li>SA – постоянно ограниченные аэродинамические<br/>степени свободы</li> <li>К – аэродинамические степени свободы</li> </ul>                                                                                                    | PS = P + SA; PA = PS + K;<br>FR = F - Q - R;<br>V = O + C + R                                                                                                    |

Таблица 4.5. Кодирование множеств степеней свободы в Nastran

**Примечание 4.4.** Связи между узлами (MPC) создаются уравнениями или КЭ типа **RIGID**. Динамическая редукция – удаление из уже собранной САУ некоторого количества уравнений (степеней свободы).

Примечание 4.5. Если с помощью кнопки "End Text" панели "NASTRAN Bulk Data Options" (см. рис.4.15-б) в файл \*.dat ввести строку PARAM, USETPRT,0, то в файл \*.f06 будут выведены таблицы со всеми множествами степеней свободы.

#### 4.2.9. Другие панели раздела "Options" для Nastran

В зависимости от типа задачи раздел "Options" может иматы и другие подразделы:

• "NASTRAN Modal/Buckling" – настраивается с помощью фактически одинаковых диалоговых панелей "NASTRAN Buckling Analysis" (см. рис.6.13-а с пояснениями в Разделе 6.3.6) и "NASTRAN Modal Analysis" (см. рис.7.3 с пояснениями в Разделе 7.3.1);

• "NASTRAN DDAM" – настраивается с помощью диалоговых панелей "NASTRAN DDAM Solution Options" и "NASTRAN DDAM Coefficients" (см. рис.7.10 и пояснения в Разделе 7.3.5);

• "NASTRAN Rotor Dynamics" – настраивается с помощью диалоговой панели "NASTRAN Rotor Dynamics Options" (см. рис.7.5 и пояснения в Разделе 7.3.2.5);

• "NASTRAN Modal XYPlot" – настраивается с помощью диалоговой панели "NASTRAN XY Output for Modal Analysis" (см. рис.6.13-б и пояснения в Разделе 6.3.6);

• "NASTRAN Response Spectrum Application" – настраивается с помощью диалоговой панели "NASTRAN Response Spectrum Application" (см. рис.7.6 и пояснения в Разделе 7.3.2.6);

• "NASTRAN Response Spectrum Generation" – настраивается с помощью диалоговой панели "NASTRAN Output for Response Spectrum Analysis" (см. рис.7.4-б и пояснения в Разделе 7.3.2.4);

• "NASTRAN Random Output2" – настраивается с помощью диалоговых панелей "NASTRAN Output for Random Analysis" (см. рис.7.8 и пояснения в Разделе 7.3.4);

• "NASTRAN Random XYPlot" – настраивается с помощью диалоговых панелей "NASTRAN Output for Random Analysis" (см. рис.7.8 и пояснения в Разделе 7.3.4);

• "NASTRAN PSD Correlation" – настраивается с помощью диалоговой панели "NASTRAN Power Spectral Density Factors" (см. рис.7.9 и пояснения в Разделе 7.3.4);

• "NASTRAN Stiffened Modal" – настраивается с помощью диалоговой панели "NASTRAN Modal Analysis" (см. рис.7.3 с пояснениями в Разделе 7.3.1);

• "NASTRAN Nonlinear" – настраивается с помощью диалоговой панели "Nonlinear Control Options" (см. рис.5.6-б и рис.5.7-б и пояснения к ним);

• "NASTRAN Advanced Nonlinear Solver" – настраивается с помощью диалоговой панели "NXSTRAT Solver Parameters" (см. Раздел 6.4);

• "NASTRAN Advanced Nonlinear Iteration/Convergence" – настраивается с помощью диалоговой панели "NXSTRAT Iteration and Convergence Parameters" (см. Раздел 6.4);

• "NASTRAN Advanced Nonlinear Explicit Solver" – настраивается с помощью диалоговой панели "NXSTRAT Solver Parameters" (см. Раздел 6.4).

# 4.2.10. Панели раздела "Master Requests and Conditions"

Последний раздел задания – "Master Requests and Conditions" (основные требования и условия). На одноименной диалоговой панели (см. рис.4.18) можно задать имя набора, активизировать опцию "Skip Standard".

Кнопка "Start Text", как и ранее, позволяет дописывать текст и параметры сразу после команды BEGIN BULK, а кнопка "End Text" – перед командой END DATA, т.е. в конце файла \*.dat или \*.nas (на редакционной панели отображается *полное* содержание этих текстов).

**Внимание**: все *строки объяснений* должны начинаться со знака **\$** (иначе будет фатальная ошибка).

Подраздел "Boundary Conditions" (граничные условия) раздела "Master Requests and Conditions" настраивается с помощью диалоговой панели "Boundary Condi-

| Master Red     | quests and Conditions | × |
|----------------|-----------------------|---|
| Case [D        | 0                     |   |
| <u>T</u> itle  |                       |   |
| - Manual Co    | ontrol                |   |
| Skip S         | Standard              |   |
|                | <u>E</u> nd Text      |   |
| Ne <u>x</u> t. | <u>D</u> K Cancel     |   |

Рис.4.18. Диалоговая панель раздела "Master Requests and Conditions"

tions" (см. рис.4.19-а). На ней в секции "Primary Sets" выбираются основные наборы нагрузок (Loads), закреплений (Constraints), начальных условий (Initial Conditions), уравнений связей (Constraints Equations) и предварительной нагрузки болтов (Bolt Preloads). В секции "Other DOF Sets" подключаются другие наборы со степенями свободы узлов. После инициации соответствующей опции из списка выбирается один из наборов (их нужно создать заранее с помощью команды Model Constraint ...). Очевидно, что в эти наборы можно включать лишь некоторые степени свободы из множества F, т.е. из свободных. Опции такие:

• "ASET" (от Analysis Set) – для списка базовых степеней свободы из множества "A", на основе которых по методу Гайана будет строиться решение в виде разложения по этим степеням. В этот список не должны входить степени свободы из списка, что подключается к задаче на диалоговой панели рис.4.19-а. Все свободные степени свободы, не включаемые в "A", считаются членами множества "O" (см. Таблицу 4.5);

| Boundary Conditions          |                      | × |
|------------------------------|----------------------|---|
| Primary Sets                 |                      |   |
| <u>C</u> onstraints          | 1Constr_01           | ~ |
| <u>L</u> oads                | 1Load_01             | ~ |
| Initial Conditions           | 0None                | ~ |
| Constraint <u>E</u> quations | 0From Constraint Set | ~ |
| Bolt Preloads                | 0From Load Set       | ~ |
| Other DOF Sets               |                      |   |
| M <u>a</u> ster (ASET)       | 0None                | ~ |
| Kinematic ( <u>S</u> UPORT)  | 0None                | ~ |
| 0 <u>M</u> IT                | 0None                | ~ |
| <u>Q</u> SET                 | 0None                | ~ |
| CSE <u>I</u>                 | 0None                | ~ |
| <u>B</u> SET                 | 0None                | ~ |
| Ne <u>x</u> t                | <u>O</u> K Cancel    |   |
|                              | a)                   |   |

| lodal                             |             |   | Elemental          |             |    |
|-----------------------------------|-------------|---|--------------------|-------------|----|
| Displacement                      | 0Full Model | * | Force              | 0Full Model | ~  |
| Applied Load                      | 0Full Model | * | Stress             | 0Full Model | ~  |
| Constraint Force                  | 0Full Model | ~ | St <u>r</u> ain    | 0Full Model | ~  |
| Equation Force                    | 0Full Model | ~ | Strain Energy      | 0Full Model | ~  |
| Force <u>B</u> alance             | 0Full Model | ~ | Heat Flux          | 0Full Model | ~  |
| Velocity                          | 0Full Model | ~ | Enthalpy           | 0Full Model | ~  |
| Acceleration                      | 0Full Model | ~ | Enthalpy Rate      | 0Full Model | ~  |
| Kinetic Energy                    | 0Full Model | ~ | Temperature        | 0Full Model | ~  |
| <u>T</u> emperature               | 0Full Model | ~ | Kinetic Energy     | 0Full Model | ~  |
|                                   |             |   | Energy Loss        | 0Full Model | ~  |
|                                   |             |   | Fluid Pressure     | 0Full Model | ~  |
| ustomization<br>Element Corner Re | esults      | R | esults Destination |             |    |
| utput Modes ( a,b,c               | THRU d )    |   | 2PostProcess Only  | <u> </u>    |    |
|                                   |             | E | cho <u>M</u> odel  | Cano        | el |

Рис.4.19. Диалоговые панели назначения наборов: а) – граничных условий; б) – результатов

• "OMIT" (пропустить) – для списка степеней свободы, не входящих в множества "MS" и "A", т.е. для некоторых степеней свободы из множества "O". Указанные в списке степени свободы будут изъяты из САУ в процессе анализа, т.е. формы и частоты колебаний в этих направлениях рассчитываться не будут, что сокращает время, нужное для анализа. Если список "ASET" не выбрано, то все степени свободы, не вошедшие в список "OMIT", считаются выбранными в список "ASET". Внимание: обычно в этот список помещают степени свободы одного из направлений (X, Y или Z), что почти не сказывается на значениях других частот;

• "SUPORT" (поддержка) – для списка степеней свободы, которые будут полностью закреплены. Применяются для статических задач типа 101, 105 и 200 (расчет незакрепленных тел, механизмов; дополнительно нужно инициировать опцию "INREL" – см. Раздел 4.2.6) и для динамических задач;

• "QSET", "CSET" и "BSET" – подключение наборов со степенями свободы, которые соответствуют Таблице 4.5, для метода обобщенной динамической редукции (GRD).

Последняя диалоговая панель – "Nastran Output Requests" (см. рис.4.19-б). На ней указываются наборы для результатов анализа, который нужно создать для узлов (Nodal) и элементов (Elemental). Здесь можно указать "0..Full Model" (полная модель) или выбрать заранее созданную группу (узлов или КЭ). В секции "Customization" опцией "Element Corner Result" можно указать, что результаты расчета нужно выводить только в узлах КЭС. Для частотного анализа можно установить опцию "Output Modes (a,b,c THRU d)" и указать нужные моды по указанному шаблону, а также изменить вариант вывода результатов: "Magnitude/Phase" (амплитуда/фаза) или "Real/Imaginary" (действительная/мнимая). В списке "Results Destination" можно выбрать вариант вывода данных (0..Default, 1..Print Only

(только в файл \*.f06), 2..PostProcess Only (только в файл \*.op2), 3..Print and PostProcess, 4..Punch Only (только в файл \*.pch), 5..Punch and PostProcess, 6..XDB (только в файл \*.xdb)). Когда активно поле "Echo Model", можно указать вариант модели.

Для задачи об НДС тела варианты результатов: перемещения (Displacement), приложенные нагрузки (Applied Load), реакции связей (Constraint Force), реакции связей, заданные уравнениями или КЭ типа RIGID (Equation Force), баланс сил в узлах КЭС (Force Balance), скорость (Velocity), ускорение (Acceleration); элементные (Elemental – внутренние) нагрузка: изгибающие и крутящие моменты, нормальные и перерезывающие силы (Force), напряжения (Stress) и деформации (Strain) в КЭ, энергия деформирования (Strain Energy) и т.п.

Есть и другие специфические результаты, для которых обычно создаются таблицы и функции. Конкретные ситуации будут описаны в следующих Разделах.

#### 4.2.11. Создание задания для многовариантного анализа

Если нужно создать задание для многовариантного анализа, то нужно сначала кнопкой "New..." на диалоговой панели "Analysis Set Manager" создать стандартное задание (только первое действие) и инициировать кнопку "MultiSet...". Поочередно будут появляться стандартные диалоговые панели для выбора наборов закреплений и нагрузок, после чего задание будет содержать все возможные варианты анализа, которые теперь можно настроить отдельно.

На диалоговой панели "Analysis Set Manager" появляется соответствующее количество разделов "Case: # ...", где # – номер варианта, а дальше идет имя, созданное из названий наборов нагрузок и закреплений. Для настраивания каждого из этих разделов вызываются панели "Analysis Case" (подобны панели, изображенной на рис.4.18), а также "Boundary Condition" и "Nastran Output Requests", уже рассмотренные ранее.

**Примечание 4.6.** При последовательном применении нескольких наборов ГУ в Nastran считается, что реализуется поэтапный эволюционный процесс, при котором на каждом следующем этапе тело нагружается "от достигнутого уровня". Это позволяет выполнять непрерывные расчеты при довольно сложных программах нагружения. Однако возможность задать циклическую нагрузку по принципу: "условия для одного цикла и количество таких циклов", к сожалению, не предусмотрена.

# 4.3. Процесс расчета краевой задачи

После подачи команды на проведение анализа на экране монитора могут появляться сообщения FEMAP, что нуждаются в ответе "Да" или "Нет", предупреждения о некоторых не фатальных ошибках, а иногда – даже о фатальных. В частности, может появиться запрос о сохранении обновленного файла модели; сообщение о том, что КЭ будут модифицированы (это касается осесимметричных КЭ: четырехугольные автоматически превращаются в треугольные); что некоторые граничные условия не могут быть переданы от геометрических объектов к КЭ или узлам (о преодолении этой проблемы см. Раздел 4.1.4.6); другие.

Процесс расчета краевой задачи в среде UGS.F93 проводится программойанализатором NX Nastran. Ей передается информация о полном имени файла \*.dat (или \*.nas), в котором сохранена модель краевой задачи.

В течение процесса анализа в поле FEMAP активна панель мониторинга процесса анализа (см. рис.4.20). На ней можно: прервать процесс анализа (кнопка "Kill Job") или просмотреть текущее заполнение файлов диагностики процесса. Активная опция "Update Monitor" указывает на то, что обновление диалогового окна проводится автоматически. Значение в поле "Max Lines" – максимальное количество строк для просмотра. Если отключить опцию "Automatically Load Results" (автоматическое считывание результатов), то после окончания процесса анализа эта панель не исчезнет, поэтому появится возможность пересматривать заполнение файлов диагностики процесса \*.log, \*.f04 и \*.f06. После окончания просмотра кнопкой "Load Results", которая становится активной, можно считать результаты анализа в FEMAP (панель исчезнет).

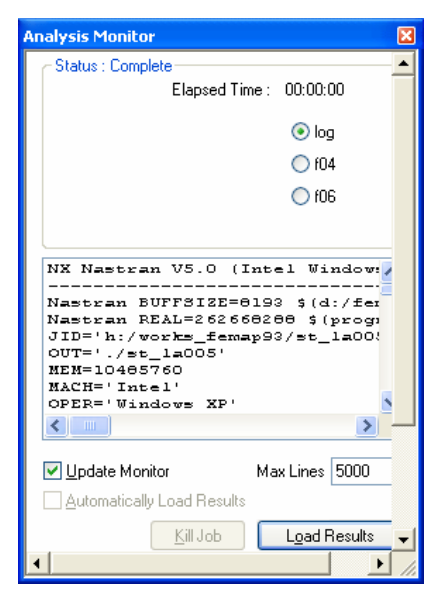

Рис.4.20. Диалоговая панель мониторинга процесса анализа

Внимание: при каждом запуске процесса расчета Nastran и FEMAP создают новые версии вспомогательных файлов. Поэтому время от времени их необходимо пересматривать и удалять ненужные. Кроме того, программа создает значительные и очень значительные по размерам временные файлы, которые исчезают при окончании расчетов, поэтому на магнитном носителе нужно иметь достаточное свободное пространство для их размещения.

#### 4.4. Мастер создания модели

В FEMAP есть инструмент, предназначенный для облегчения освоения процесса создания модели и для быстрого расчета простых тел типа "Solid". Командой Tools→Stress Wizard вызывается диалоговая панель "Stress Wizard" (см. рис.4.21-а). На ней есть 4 кнопки "Step 1", "Step 2", "Step 3" и "Step 4" с объяснениями, т.е. процесс разбит на 4 шага. Каждому шагу соответствуют некоторые основные действия, которые можно де-

лать с помощью других кнопок с соответствующими надписями. Но это не значит, что можно пользоваться только ими: доступны все команды меню FEMAP. Когда минимально необходимые действия какого-то шага выполнены, напротив кнопки "**Step** ..." появится изображение "птички" (см. рис.4.21-б). **Внимание**: это совсем не гарантирует правильность действий! Кнопки секции "**View Control**" (внизу) позволяют быстро изменить ориентацию модели.

До применения мастера необходимо установить желательное значение "Solid Geometry Scale Factor" (команда File→Preferences, вкладка Geometry/Model). Еще нужно проверить, есть ли в библиотеке FEMAP необходимый материал, если нет – создать его (см. Раздел 3.1).

Новый проект начинается командами File→New и Tools→Stress Wizard. Кнопкой "Select Solid for Analysis" (см. рис.4.21-а) вызывается стандартный диалог открытия файла, причем будут читаться только файлы Parasolid-формата (\*.X\_T). Потом будет необходимо выбрать из библиотеки FEMAP материал. Результат первого шага: считана геометрия, создана КЭС с КЭ типа SOLID второго порядка аппроксимации (Parabolic) из указанного материала, созданы задание анализа (Analysis Set) и пустые списки нагрузок (Stress Wizard Load Set) и закреплений (Stress Wizard Const Set).

**Примечание 4.7.** Есть смысл проверить координаты точек тела или расстояния в теле, чтобы определиться в правильности значения коэффициента "Solid Geometry Scale Factor". "Stress Wizard" сам не показывает КЭС, поскольку желает работать с "твердым" телом. Отображение КЭС можно настроить с помощью кнопки "Quick Options". Если созданная автоматически КЭС – не удовлетворяет, то можно последовательно удалить КЭ и узлы, потом создать новую КЭС, или сначала создать геометрическую модель и КЭС, потом вызвать панель "Stress Wizard". А свойства материала КЭС всегда можно редактировать с помощью команды Modify→Edit→Material...

Шаг 2 – создание закреплений (здесь – только через поверхности). Варианты (см. рис.4.21-б):

• Specify surfaces that are fully fixed (назначение поверхностей с полным закреплением);

• Specify surfaces that can slide tangent to themselves (назначение поверхностей с закреплением в направлении нормали к ним. Обычно так моделируют отброшенную *симметричную* часть тела);

• Specify surfaces that can slide only in a defined direction (назначение поверхностей с возможностью скольжения в указанном направлении);

© Рудаков К.Н.

• Pick cyl. surf(s) that can only rotate about their axes (выбор цилиндрических поверхностей, которые будут иметь возможность только вращаться вокруг своей оси);

• Pick cyl. surf(s) that rotate about and slide on their axes (выбор цилиндрических поверхностей, которые будут иметь возможность вращаться вокруг своей оси и перемещаться вдоль ее);

• Free surfaces from constraint (освободить поверхности от закреплений).

| Stress Wizard                                         | Stress Wizard                                                                                                    |
|-------------------------------------------------------|----------------------------------------------------------------------------------------------------|
| Import Parasolid Geometry for Analysis,Step 1         | Import Parasolid Geometry for Analysis, Step 1                                                                        |
| Constrain your model. Specify how your Step 2         | Constrain your model. Specify how your Step 2                                                                         |
| Specify the forces acting on your model. Step 3       | Specify the forces acting on your model. Step 3                                                                       |
| Process your model to determine stress Step 4         | Process your model to determine stress Step 4                                                                         |
|                                                       | Step 2 - Constrain Model                                                                                              |
| Analysis                                              | Specify surfaces<br>that are fully fixed Fick cyl. surf(s)<br>that can only<br>that can only<br>that can only<br>axes |
|                                                       | Specify surfaces<br>that can slide<br>tangent to<br>thereselves                                                       |
|                                                       | Specify surfaces<br>that can slide<br>only in a defined<br>direction                                                  |
|                                                       | Free surfaces<br>from constraint                                                                                      |
| View Control<br>XY-Top<br>YZ-Right<br>ZX-Front<br>Iso | View Control                                                                                                    |
| a)                                                    | <u>ــــــــــــــــــــــــــــــــــــ</u>                                                                           |

a)

Рис.4.21. Диалоговая панель "Stress Wizard": a) – шаг 1; б) – шаг 2

Шаг 3 – создание нагрузок. Варианты (см. рис.4.22-а):

• Select surfaces for pressure loading (назначение поверхностей с нагрузкой в виде давления);

• Select surfaces to apply directional force (назначение поверхностей с направленными силами);

• Select edges to apply directional force (назначение граней для приложения направленных сил);

• Select surface(s) to zero out or remove loads (назначение поверхностей для освобождения от нагрузок);

• Select edge(s) to zero out or remove loads (назначение граней для освобождения от нагрузок).

Шаг 4 – проведение анализа и просмотр результатов. Варианты (см. рис.4.22-б):

• Run this model and recover answers (проведение анализа и получение результатов);

• Reset Post-Processing View (очистить контур модели от изображения результатов);

• Show Model in Deformed State (переключатель: показать (или ни) модель в деформированном состоянии);

• Toggle Stress Contours (переключатель: показать (или нет) напряжения на контуре);

• Animate Deformation (провести анимацию деформирования модели);

• List Reaction Forces on Surface(s) (создать таблицу значений результирующих сил на поверхностях);

• Toggle Contour – Stress/Displacem (переключатель: показать на контуре или напряжения (по Мизесу) или полные перемещения);

• Set Deformation Scale Factor (установить параметр сдеформированного состояния).

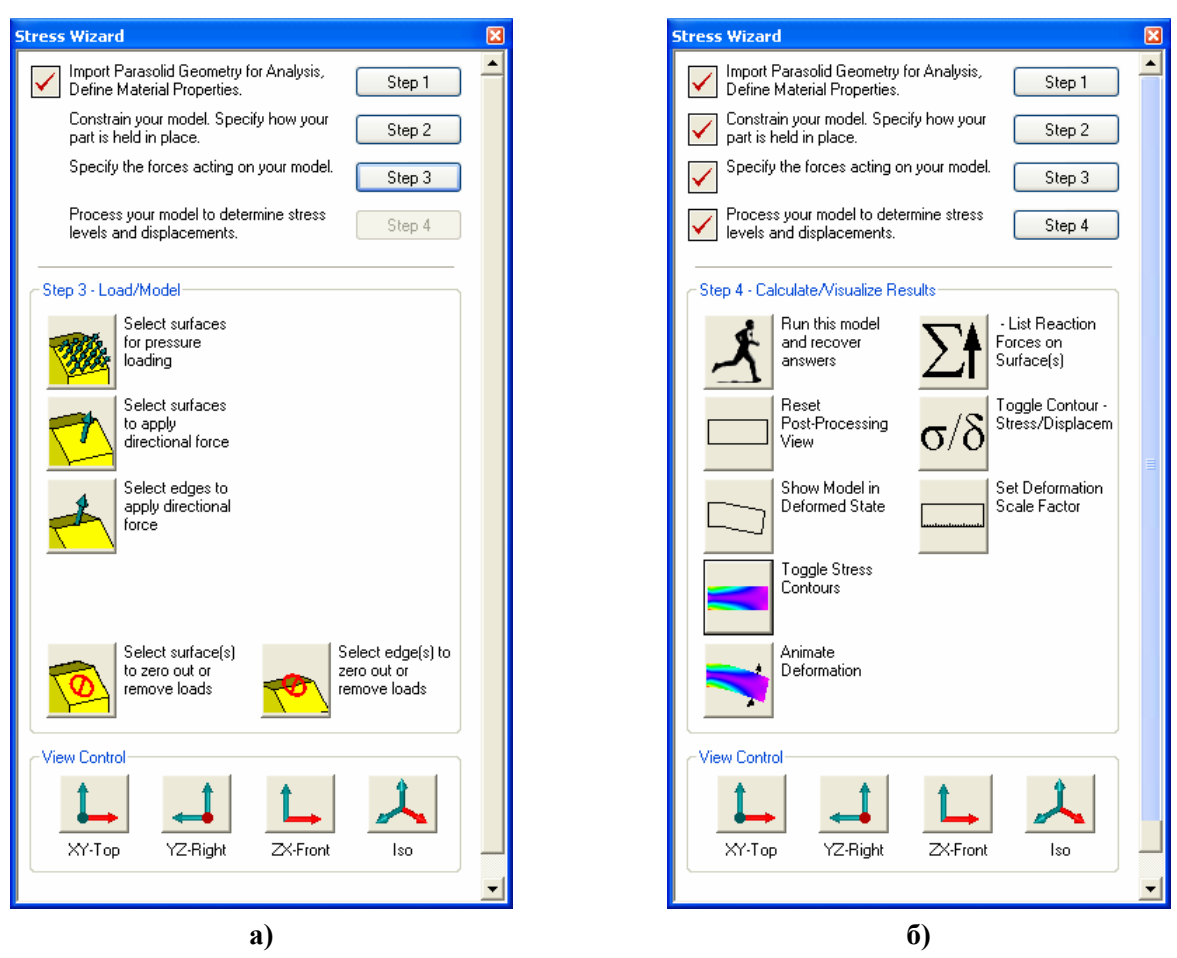

Рис.4.22. Диалоговая панель "Stress Wizard": а) – шаг 3; б) – шаг 4

Поскольку все граничные условия (ГУ) при применении мастера создания модели формулируются относительно геометрических объектов, то после некоторой модификации геометрии тела можно назначенные ГУ использовать без перемен, если тело модифицируется таким образом, что внутренние номера (**ID**) этих геометрических объектов не изменяются в процессе модификации.